Machine Translated by Google

# תיעוד TestDisk מהדורה 7.2

כריסטוף גרנייר

2024 פבמאי

Machine Translated by Google

|     |     | ٠ |   |  |
|-----|-----|---|---|--|
| •   | _   |   | - |  |
|     | - 1 |   |   |  |
| - 1 | _   |   | л |  |
|     | _   |   | - |  |
|     | ••  |   |   |  |
| _   |     |   |   |  |

| . מצגת 1.1 TestDisk - מצגת                                                  | 3        |
|-----------------------------------------------------------------------------|----------|
|                                                                             | <br>4    |
| . איקון מערכת קבצים.1.2 TestDisk - • • • • • • • • • • • • • • • • • •      | <br>5    |
| . שחזור קבצים.1.3 TestDisk -• • • • • • • • • • • • • • • • • • •           | <br>5    |
| . אשחזור קבצים.1.4 PhotoRec -• • • • • • • • • • • • • • • • • • •          | <br>6    |
| . שחזור קבצים.5 QPhotoRec • • • • • • • • • • • • • • • • • •               | <br>6    |
| 2התקנה 1.2לינוקס: התקנה של חבילת הפצה . 2.2macOS:                           | 7        |
| Homebrew 2.3 באמצעות • • • • • • • • • • • • • • • • • • •                  | <br>7    |
|                                                                             | <br>8    |
| קבצים בינאריים רשמיים                                                       | <br>9    |
| . בנייה ממקור 3.1סביבת קומפילציה                                            | 11       |
|                                                                             | <br>11   |
| . ספיבת קומפילציה צולבת. <del>3.2</del> 0 סייבת קומפילציה צולבת.            | <br>. 13 |
|                                                                             | <br>. 13 |
| Windows . יצירת USB 4.1 איצירת                                              | 15       |
|                                                                             | <br>. 15 |
| . (שורת פקודה). 4:2····                                                     | <br>. 15 |
| (GNOME) . אלינוּקס4:3 · · · · · · · · · · · · · · · · · · ·                 | <br>. 16 |
|                                                                             | <br>. 16 |
|                                                                             | <br>. 16 |
| 5אחסון: האם אני יכול לתקן אותו או לשחזר ממנו נתונים?                        | 17       |
| 6הפעלת הכלים 6.1תמונת דיסק .                                                | 19       |
|                                                                             | <br>. 19 |
| Windows . או QPhotoRec הפעלת TestDisk, PhotoRec הפעלת.                      | <br>. 19 |
| K.org X11 6.5 הפעלת PhotoRec הפעלת Linux 6.4 הפעלת Aura X11 6.5.            | <br>. 20 |
| Linux Wayland . הפעלת QPhotoRec הפעלת Linux                                 | <br>. 20 |
|                                                                             | <br>. 20 |
| macOS . הפעלת TestDisk, PhotoRec הפעלת 6.6                                  | <br>. 20 |
| Windows Fidentify הפעלת 6.7۰ · · · ·                                        | <br>21   |
| macOS . אפעלת Fidentify הפעלת 6.8۰                                          | <br>21   |
| 7תיקון מערכת קבצים                                                          | 23       |
| מ 7.1 תיקון מערפות קבצים Windows.                                           | <br>. 23 |
| מ-macOS                                                                     | <br>. 23 |
|                                                                             | <br>. 23 |
| TestDisk באמצעות FAT32, exFAT ו-NTFS דestDisk ר. י 1.4 איקון מגזר האתחול של | <br>24   |

| ראתחול של FAT 7.6 TestDisk: תיקון מגזר האתחול FAT 7.6 TestDisk: דאתחול של FAT 7.6 TestDisk: דא האתחול של                                                                                                    | <br>24         |
|----------------------------------------------------------------------------------------------------|----------------|
| . תיקון אד ext2/3/4 superblock אין איז דאנערכת הקבצים. NTFS 7:7 TestDisk:                                                                                                    | <br>. 25       |
|                                                                                                    | <br>. 25       |
| BitLocker . איקוו כותרת נפח HFS/HFS+ באמצעות TestDisk 7.9 תיקוו נפח.                                                                                                    | <br>. 26       |
|                                                                                                    | <br>27         |
|                                                                                                    |                |
| TestDisk שחזור קבצים שנמחקו באמצעות                                                                                                    | 29             |
| exFAT. ext2 8.2 TestDisk: אי מובץ עבור 2.1 TestDisk: אביטול מחיקת קובץ עבור                                                                                                    | <br>. 29       |
| אראיין אראיין אראיין אראיין אראיין אראיין אראיין אראיין אראיין אראיין אראיין אראיין אראיין אראיין אראיין אראיי<br>אראיין אראיין אראיין אראיין אראיין אראיין אראיין אראיין אראיין אראיין אראיין אראיין אראיין אראיין אראיין אראיי | <br>. 31       |
|                                                                                                    |                |
| testdisk 9.2 פשחזור מחיצה שנמחקה באמצעות TestDisk 9.1 התחל                                                                                                    | 33             |
|                                                                                                    | <br>. 33       |
|                                                                                                    | <br>. 33       |
|                                                                                                    | <br>. 33       |
|                                                                                                    | 34             |
|                                                                                                    | <br>34         |
|                                                                                                    | <br>24         |
|                                                                                                    | <br>. 54<br>25 |
|                                                                                                    | <br>. 35       |
|                                                                                                    | <br>. 35       |
|                                                                                                    | 27             |
| 10כיצד להפוך את המערכת לניתנת לאתחול מחדש - 10.1 DOS חלון . 95/98                                                                                                    | 37             |
|                                                                                                    | <br>.3/        |
| 1D.2 Windows 2000/XP/20D3                                                                                                    | <br>. 37       |
| 10.3 Windows Vista/Windows 7/ , Windows Server 2008/                                                                                                    | <br>. 37       |
|                                                                                                    | <br>. 38       |
|                                                                                                    |                |
| PhotoRec ארא אין איז איז איז איז איז איז איז איז איז איז                                                                                                    | 39             |
| את PhotoRec 11.2 בחירת מחיצת מקור 11.1 אראר 11.2 אראר 11.2 בחירת דיסק 11.3 בחירת מחיצת מקור                                                                                                    | <br>. 39       |
|                                                                                                    | <br>. 39       |
|                                                                                                    | <br>. 39       |
|                                                                                                    | <br>. 40       |
|                                                                                                    | <br>. 40       |
| • • • • • • • • • • • • • • • • • • •                                                                                                    | <br>. 40       |
| . די אי אי אי אי אי אי אי אי אי אי אי אי אי                                                                                                    | <br>41         |
|                                                                                                    | <br>41         |
| 11.9 · · · · · · · · · · · · · · · · · · ·                                                                                                    | <br>41         |
| 11.10 • • • • • • • • • • • • • • • • • • •                                                                                                    | <br>42         |
| אם הקובץ 11.11 PhotoRec:                                                                                                    | <br>42         |
|                                                                                                    | <br>. 43       |
| ,                                                                                                    |                |
| PhotoRec 12.1 Signature Syntax . וועאמת אישית עבור12                                                                                                    | 45             |
|                                                                                                    | <br>. 45       |
|                                                                                                    | <br>. 46       |
| fidentify                                                                                                    | <br>. 46       |
| . איז א א PhotoRec 12.5. ארא איז א PhotoRec 12.5. ארא איז א א א א א א א א א א א א א א א א א                                                                                                    | <br>47         |
| · · · · · · · · · · · · · · · · · · ·                                                                                                    | <br>47         |
|                                                                                                    |                |
| PhotoRec אסטונים שאבדו מכרטיס זיכרוו באמצעות                                                                                                    | 49             |
|                                                                                                    |                |
| במיון הקבצים לפי-PhotoRec 14.1 במיון הקבצים לפי                                                                                                    | 51             |
| 14.3 סיומת 14.2שינוי שמות של קבצים באמצעות                                                                                                    | <br>. 51       |
| אסרת קבצים משוכפלים exiftool                                                                                                    | <br>. 51       |
| · · · · · · · · · · · · · · · · · · ·                                                                                                    | <br>. 52       |
|                                                                                                    |                |
| ניטור בריאות הדיסקSMART - 12מצב                                                                                                    | 53             |

| 16 DDRescue: שחזור נתונים מדיסק פגום                                                                                                    | 55                                                               |
|----------------------------------------------------------------------------------------------------|------------------------------------------------------------------|
| .16.2 ddrescue ב-macOS א xuniL-16.1 ddrescue.                                                                                                    | . 55                                                             |
|                                                                                                    | . 55                                                             |
| . רמונת דיסק לקובץ.16.3·DDRescue: • • • • • • • • • • • • • • • • • • •                                                                                                    | . 56                                                             |
| לבלוק נתונים ddrescue: אבלת 16.5 ddrutility: . העתקת דיסק לדיסק. 16.5 ddrutility: העתקת דיסק לדיסק.                                                                                                    | . 56                                                             |
| SFTN- אהוקצה ל-SFTN                                                                                                    | . 56                                                             |
| ריצה Scripted 17.1 אוטומציה של שחזור באמצעות TestDisk 17.2אוטומציה של שחזור                                                                                                    | 59                                                               |
| PhotoRec 17.3 Windows UAC - באמצעות PhotoRec 17.3 Windows UAC - באמצעות                                                                                                    | . 59                                                             |
|                                                                                                    | . 63                                                             |
|                                                                                                    | . 66                                                             |
|                                                                                                    |                                                                  |
| 18 TestDisk ו-PhotoRec במקרים שונים של בדיקות פורנזיות דיגיטליות 18.1 DFTT:                                                                                                    | 67                                                               |
| רו PhotoRec-או TestDisk במקרים שונים של בדיקות פורנזיות דיגיטליות 18.1 DFTT: ביטול מחיקת<br>FAT16 - קבצים ממערכת קבצים המערכת קבצים המערכת קבצים המערכת קבצים המערכת קבצים המערכת קבצים הערכת קבצים הארכת ק                                                                                                    | 67<br>. 67                                                       |
| 18 TestDisk ו-PhotoRec במקרים שונים של בדיקות פורנזיות דיגיטליות 18.1 DFTT: 18.1 ביטול מחיקת<br>FAT16 - קבצים ממערכת קבצים ממערכת קבצים NTFS - קבצים ממערכת קבצים ממערכת קבצים NTFS - • • • • • • • • • • • • • • • • • •                                                                                                    | 67<br>. 67<br>. 68                                               |
| PhotoRec 18.1 DFTT: 18.1 במקרים שונים של בדיקות פורנזיות דיגיטליות 18.1 DFTT: 18.1 ביטול מחיקת<br>FAT16 - קבצים ממערכת קבצים .<br>NTFS                                                                                                    | 67<br>. 67<br>. 68<br>. 69                                       |
| PhotoRec או PhotoRec במקרים שונים של בדיקות פורנזיות דיגיטליות :18.1 DFTT ביטול מחיקת<br>FAT16 - קבצים ממערכת קבצים .<br>18.2 DFFT: • • • • • • • • • • • • • • • • • • •                                                                                                    | 67<br>. 67<br>. 68<br>. 69<br>71                                 |
| אויקת 18.1 DFTT: אויטליות בייקות פורנזיות דיגיטליות ביגיטליות 18.1 DFTT: דאניטליות ביגיטליות 18.1 DFTT: 10.5 ביטול מחיקת<br>דאנים ממערכת קבצים .<br>אויקת קבצים ממערכת קבצים .<br>אויקת קבצים ממערכת קבצים .<br>אויקת קבצים ממערכת קבצים .<br>אויקע הערכת קבצים .<br>אויקע הערכת קבצים .<br>אויקע הערכת הערכת הערכת הערכת הערכת הערכות הערכות הער<br>הערכות הערכות הע<br>הערכות הערכות הערכות הערכות הערכות הערכות הערכות הערכות הערכות הערכות הערכות הערכות הערכות הערכות הערכות הערכות הערכות ה<br>הערכות הערכות הערכות הערכות הערכות הערכות הערכות הערכות הערכות הערכות הערכות הערכות הערכות הערכות הער<br>הערכות הערכ | 67<br>. 67<br>. 68<br>. 69<br>71<br>73                           |
| איניטליות :18.1 DFTT: אונים של בדיקות פורנזיות דיגיטליות :18.1 DFTT ביטול מחיקת<br>FAT16 קבצים ממערכת קבצים .<br>NTFS - • • • • • • • • • • • 18.2 DFFT: • • • • • • • • • • • • • • • • • • •                                                                                                    | 67<br>. 67<br>. 68<br>. 69<br>71<br>73<br>. 73                   |
| 18.1 DFTT: אראיטליות פורנזיות דיגיטליות וד TestDisk ו-PhotoRec<br>FAT16. קבצים ממערכת קבצים .<br>NTFS - ייייייייייייייייייייייייייייייייייי                                                                                                    | 67<br>.67<br>.68<br>.69<br>71<br>.73<br>.73<br>.73               |
| 18.1 DFTT: אניטליות פורנזיות דיגיטליות ו דאניטליות 18.1 DFTT: דאניטליות ו דאניטליות 18.1 DFTT: דאניטליות דאניטליות FAT16<br>דאנים ממערכת קבצים .<br>אזר אזר 18.2 DFFT: איניט ממערכת קבצים .<br>אזר 18.4 גרי 2006 איניט איניט פלילי<br>פרשורת הפקודה לינוקס / Source אוניט אוניט איניט אינ<br>איניט איניט איניט אינעט איניט איניט איניט איניט איניט איניט איניט איניע איניט איניע איניע איניע איניע אינעט אינעט אינעט אינעט איניע אינעט אינעט אינעט אינעט אינעט אינעט אינעט אינעט אינעט אינעט אינעט אינעט אינעט אינעט אינעט אינעט אינעט אינעט אינעט אינעט אינעט אינעט אינעט אינעט אינעט אינעט אינעט אינעט<br>אינעט אינעט אינעט אינעט אינעט אינעט אינעט אינעט אינעט אינעט אינעט אינעט אינעט אינעט אינעט אינעט אינעט אינעט אינעעעע אינע<br>אינעט אינעט אינעט אינעט אינעט אינעט אינעט אינעט אינעט אינעט אינעט אינעט איגעעט אינעעעעעעעעעעעעעעעעעעעעעעעעעעעעעעע                  | 67<br>.67<br>.68<br>.69<br>71<br>.73<br>.73<br>.73<br>.73<br>.73 |

Machine Translated by Google

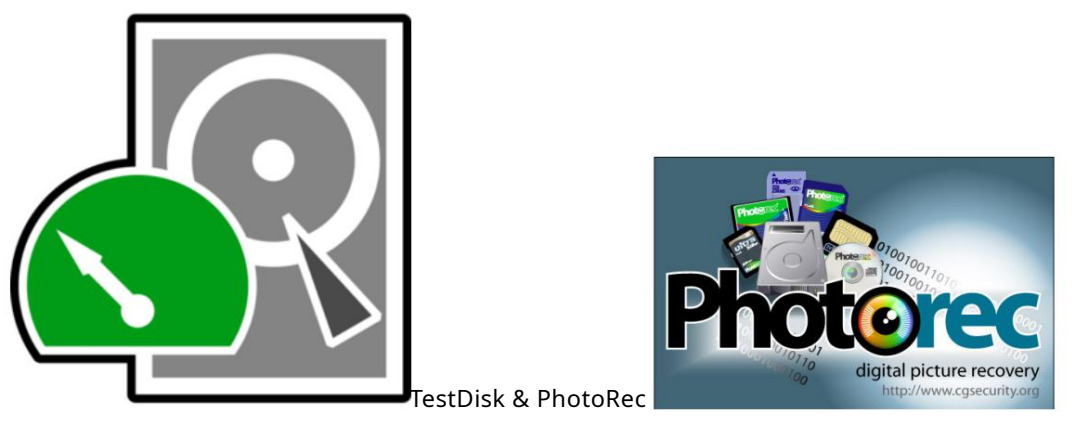

https://www. cgsecurity.org/. ו-PhotoRec הם כלי עזר חינמיים לשחזור נתונים בקוד פתוח. ניתן להוריד אותם מ- TestDisk ו-PhotoRec

ניתן להשתמש TestDisk-בכדי לשחזר מחיצות שאבדו, לתקן סקטורי אתחול ולשחזר קבצים ממערכות קבצים פגומות או שנמחקו. הוא משמש בעיקר לשחזור נתונים מכוננים קשיחים, אך הוא יכול לעבוד גם עם התקני אחסון אחרים כגון כונני USBוכרטיסי זיכרון. הוא תומך במגוון רחב של מערכות קבצים, כולל NTFS, exFAT, FAT, ext2, ext3.

PhotoRecנועד לשחזר קבצים שאבדו, כולל תמונות, סרטונים וקובצי מוזיקה, מסוגים שונים של התקני אחסון. זה יכול לשחזר קבצים מכוננים קשיחים, כרטיסי זיכרון וכונני USB,והוא יכול גם לשחזר קבצים ממצלמות דיגיטליות והתקנים ניידים אחרים.

### פֶּרֶק

#### אֶחָד

### הַצָגָה

TestDisk ו-PhotoRec-ohP-ו אם כלי עזר חינמיים לשחזור נתונים בקוד פתוח. TestDisk נוצר בשנת 1998-ו voRec -ohP-באפריל 2002על ידי Christophe GRENIER, ניתן להוריד אותם מ- .https://www.cgsecurity.org/ הם מופצים תחת GNU General Public License v2 אתה יכול

ילהפעיל את התוכנית כרצונך, לכל מטרה,

•למד כיצד התוכנית פועלת, ושנה אותה כך שהיא תעשה את המחשוב שלך כרצונך (יש לך גישה למקור קוד.),

•להפיץ מחדש עותקים כדי שתוכל לעזור לשכן שלך,

•להפיץ עותקים של הגרסאות ששוננו לאחרים תחת אותו רישיון. על ידי כך אתה יכול לתת את כל הקהילה הזדמנות ליהנות מהשינויים שלך.

ניתן למצוא תיעוד זה באינטרנט בכתובת .https://github.com/cgsecurity/testdisk\_documentation לאחד יכול לתרום לתיעוד TestDisk ו-PhotoRec.אנו מברכים במיוחד על תרומותיהם של מתחילים. למעשה, למתחילים יש יתרון מובהק על פני המומחים, מכיוון שהם יכולים לזהות ביתר קלות את המקומות שבהם חסר תיעוד. אם זה רק כדי לתקן שגיאת כתיב או דקדוק, גם תרומתך תתקבל בברכה!

ארכיונים עם קבצים בינאריים מוכנים לשימוש זמינים עבור

x86) סיביות DOS (32

x64) איז או אסיביות Microsoft Windows (32

•לינוקס 32)סיביות x64או 64סיביות (x64

Intel) / OS X או macOS / Mac OS X (PowerPC

Marvell 88F628x Linux

ניתן להרכיב PhotoRec -וTestDiskגם עבור פלטפורמות אחרות, במיוחד

-Berkeley Software Distri- אמערכת הפעלה מחשב דמוית Unix ימערכת הפעלה מחשב אערכת הפעלה -FreeBSD/OpenBSD/NetBSD, Besearch Unix שנגזרת (BSD), שפותחה באוניברסיטת קליפורניה, ברקלי.

.שערכת הפעלה חינמית וקוד פתוח התואמת BeOS-לשהופסק כעת. Haiku,

SunOS/Solaris, •מערכת הפעלה ממותגת Unix שפותחה על ידי Sun Microsystemsעבור מערכות המחשב של תחנות העבודה והשרתים שלה,

# 1.1 TestDisk -

TestDiskמזהה את חלוקת הדיסק הבאה:

•מפת מחיצות אפל

•טבלת מחיצות GUID

• Humax

יטבלת מחיצות PC/Intel רשומת אתחול ראשי)•

•פרוסת Sun Solaris

אערכת חלוקה קבועה של Xbox

זה גם מטפל במדיה לא מחולקת.

TestDiskיכול

•לשחזר מחיצה שנמחקה

•לבנות מחדש את טבלת המחיצות

ילכתוב מחדש את רשומת האתחול הראשית (MBR)

TestDiskמבצע בדיקה מהירה של מבנה הדיסק ומשווה אותו לטבלת המחיצות עבור שגיאות כניסה. לאחר מכן, הוא מחפש מחיצות אבודות של מערכות קבצים אלה:

> ימערכת קבצים (BeOS) BSD (FreeBSD/OpenBSD/NetBSD) אתווית דיסק• ימערכת קבצים דחוסה Cramfs, 23TAF-I• DOS/Windows FAT12, FAT16 Windows exFAT ימערכת קבצים היררכית HFS, HFS+ ו-HFSX, • IBM Journaled File System 2 (JFS2) • Linux ext2, ext3 I-ext4 Linux RAID -שיקוף RAID 1: -מערך פסים עם התקן זוגיות RAID 4: מערך פסים עם מידע זוגיות מבוזר – RAID 5: - מערך פסים עם מידע יתירות כפולה מבוזרת RAID 6: (2-גירסאות 1ו-2)• Linux Swap Linux Logical Volume Manager ,2MVL-I• LVM • Novell Storage Services (NSS) Windows (NTFS) אמערכת קבצים טכנולוגית חדשה של 4-I• ReiserFS 3.5, 3.6 Sun Solaris i386 •תווית דיסק של (Sun/BSD/...) 2SFU-I• Unix File System UFS

> > SGI •מערכת הקבצים העיתונאית של XFS,

# 1.2 TestDisk - תיקון מערכת קבצים

TestDiskיכול להתמודד עם פגיעה מסוימת במערכת הקבצים הלוגית: •טבלת הקצאת קבצים, FAT16-ו FAT12 -מצא פרמטרים של מערכת הקבצים כדי לשכתב סקטור אתחול חוקי -השתמש בשני העותקים של FAT-הכדי לשכתב גרסה קוהרנטית יטבלת הקצאת קבצים, FAT32 -מצא פרמטרים של מערכת הקבצים כדי לשכתב סקטור אתחול חוקי שחזר את סקטור האתחול באמצעות הגיבוי שלו-השתמש בשני העותקים של FAT-הכדי לשכתב גרסה קוהרנטית-• exFAT שחזר את סקטור האתחול באמצעות הגיבוי שלו-MFT יסקטור האתחול ותיקון NTFS (New Technology File System) -מצא פרמטרים של מערכת הקבצים כדי לשכתב סקטור אתחול חוקי שחזר את סקטור האתחול באמצעות הגיבוי שלו--שחזר את טבלת הקבצים הראשית (MFT) מהגיבוי שלה ext2, ext3 ו-ext4 •מערכות קבצים מורחבות, -מצא מיקום סופרבלוק לגיבוי כדי לסייע • HFS+

שחזר את סקטור האתחול באמצעות הגיבוי שלו-

### 1.3 TestDisk -

כאשר קובץ נמחק, רשימת אשכולות הדיסקים התפוסים על ידי הקובץ נמחקת, ומסמנת את אותם סקטורים הזמינים לשימוש על ידי קבצים אחרים שנוצרו או שונו לאחר מכן. אם הקובץ לא היה מקוטע ולא נעשה שימוש חוזר באשכולות, TestDiskיכול לשחזר את הקובץ שנמחק עבור מערכות קבצים שונות:

- FAT
- NTFS
- exFAT
- ext2

# - 1.4 PhotoRec.

PhotoRec הוא כלי תוכנה לשחזור נתונים לחוצץ קבצים. זה לא משחזר את שמות הקבצים המקוריים, אבל זה יכול לשחזר קבצים למחוק אפילו ממערכת קבצים פגומה. PhotoRecמזהה ומשחזר פורמטים רבים של קבצים כולל ZIP, Office, PDF, HTML, JPEGופורמטים שונים של קבצים גרפיים. כל הרשימה של פורמטי הקבצים PhotoRec מזהה ומשחזר על ידי PhotoRecמכילה יותר מ-084 סיומות קבצים (כ-033 משפחות קבצים). אפשר ליצור חתימה מותאמת אישית כדי לשחזר פורמט קובץ שאינו ידוע PhotoRec. PhotoRec.

# 1.5 QPhotoRec -

QPhotoRec, הוא כלי תוכנה לשחזור נתונים לחוצץ קבצים עם ממשק משתמש גרפי. כמו PhotoRec, הוא אינו משחזר את שמות הקבצים המקוריים, אך הוא יכול לשחזר קבצים למחוק אפילו ממערכת קבצים פגומה.

### פֶרֶק

١T

### הַתקָנָה

# 2.1לינוקס: התקנה של חבילת הפצה

#### 2.1.1 Arch Linux

אבתור שורש. Extra repo זמין TestDisk

pacman -S testdisk

#### 2.1.2 CentOS

#### גמינים במאגר EPEL זמינים במאגר TestDisk ו-QPhotoRec

יאם התקן epel-release יאם התקן testdisk qphotorec

אם מאגר epelמושבת CentOS-בשלך, השתמש

yum install --enablerepo=epel testdisk qphotorec

### 2.1.3 ClearLinux

כדי להתקין את חבילת TestDiskב-, ClearLinux, כדי להתקין את חבילת

sudo swupd bundle-add testdisk

#### 2.1.4 ביאן

Debian. זמין עבורTestDisk

בתור שורש,

update apt install testdisk apt

#### 2.1.5פדורה

Fedora. זמין עבורTestDisk

בתור שורש,

testdisk qphotorec התקן

### 2.1.6 Fedora Copr

#### קופר היא מערכת בנייה אוטומטית עבור .Fedoraזה מספק את גרסת הפיתוח העדכנית ביותר. בתור שורש,

להתקין grenier/testdisk dnf אפשר dnf copr testdisk qphotorec

#### 2.1.7ג'נטו

Gentoo. -זמין TestDisk

app-admin/testdisk שאלsudo emerge --

### 2.1.8 openSUSE

testdisk photorec qphotorec בענון zypper

### 2.1.9

בתור שורש על אובונטו מַעֲרֶכֶת,

apt update apt install testdisk

### Homebrew התקנה באמצעות2.2 macOS:

התקן brew.sh התקן אם לא עשית זאת:

/bin/bash -c "\$(curl -fsSL https://raw.githubusercontent.com/Homebrew/install/master/ Dinstall.sh)"

testdisk לאחר מכן, התקן

testdisk להתקין

2.3 בצים בינאריים רשמיים

WIP ? אוים: יציב או 2.3.1

בדרך כלל מומלץ להשתמש בגרסת הפיתוח ,(WIP=Work In Progress)מכיוון שתיקונים אינם מועברים לאחור. ניתן לשנות את ארכיון WIP-המספר פעמים בשבוע, אך לשמור על אותו שם. אם גרסה זו לא מתחילה, אתה תמיד יכול להשתמש בגרסה היציבה ולהזהיר את המפתח על הבעיה בגרסת הבטא.

2.3.2התקנה של קבצים בינאריים רשמיים עבור Windows

•הורד את הארכיון 32)סיביות 86אאו 64סיביות (24אמ- 2001) www.cgsecurity.org/wiki/TestDisk\_Download •הורד את הארכיון 12סיביות 14סיביות •חלץ את כל הקבצים כולל ספריות המשנה

macOS התקנה של קבצים בינאריים רשמיים עבור 2.3.3

https://www.cgsecurity.org/wiki/TestDisk\_Download הורד את הארכיון מאתר (macOS >= 10.6) • macOS / Mac OS X Intel / OS X 64 (macOS <= 10.14) • orecinit (macOS / Mac OS X Intel / OS X 32 (macOS <= 10.5) • Mac OS X PowerPC עבור Mac OS X PowerPC

2.3.4 קבצים בינאריים רשמיים עבור לינוקס

הורד את הארכיון מאתר https://www.cgsecurity.org/wiki/TestDisk\_Download הורד את הארכיון מאתר https://www.cgsecurity.org/testdisk-7.2.linux26-x86\_64.tar.bz2 •לגרסה היציבה האחרונה https://www.cgsecurity.org/testdisk-7.3-WIP.linux26-x86\_64.tar.bz2 הארכיון מכיל קבצים בינאריים סטטיים עבור פלטפורמות אינטל kttps://www.cgsecurity.org/testdisk-7.3-WIP.linux26-x86\_64.tar.bz2

root דחוס את הארכיון, אין צורך להיות

tar xjf testdisk-7.3-WIP.linux26-x86\_64.tar.bz2

רשום את הקבצים שלך (ls), רשום את הקבצים שלך (ls), רשום את הקבצים שלך

אזהרה: ייתכן שהקבצים הבינאריים המוכנים לשימוש של Linuxלא יפרטו שמות קבצים נכונים ממערכות קבצים NTFSאו ExFAT. קבצים בינאריים אלה המסופקים cgsecurity.org-בהם קבצים בינאריים סטטיים. לרוע המזל, יישום iconvשל GNU C Library משתמש במודולים משותפים הניתנים לטעינה כדי ליישם את ההמרות של Unicode.יש להשבית תמיכת iconvאחרת הקבצים הבינאריים יקרסו אם גרסת glibc.ההמקומית לא תואמת את גרסת gibc-ההמשמשת בעת ההידור.

פֶּרֶק

שְׁלוֹשָׁה

#### בנייה מהמקור

בניית קוד המקור שמורה בדרך כלל ל

•מפתחים שרוצים להוסיף תכונות חדשות

•מארזים המעוניינים ליצור ארכיון/חבילה להפצה

•משתמשים המשתמשים בפלטפורמה שעבורה אין קבצים בינאריים מוכנים לשימוש

#### 3.1סביבת קומפילציה

#### TestDiskמשתמש במספר ספריות אם זמינות:

ibncurses - Required, TestDisk ו-PhotoRec • משתמשים בממשק משתמש טקסט, ספריית Ncurses וקבצי פיתוח חייב להיות זמין.

•ספריית - Ext2fs אופציונלית, בשימוש על ידי TestDiskכדי לרשום קבצים ממחיצת Ext2/ext3/ext4על ידי PhotoRecכדי להיות מסוגלים לחצוב את החלל הפנוי ממחיצה ext2/ext3במקום המחיצה כולה

•ספריית - EWF אופציונלי, TestDisk ו-PhotoRecמשתמשים בה כדי לגשת לקבצי דחיסה של Expert Witness(למשל מקיף קבצים)

- Iconv אופציונלי, משמש לטיפול בשמות קבצים של Iconv -
- יספריית JPEGאופציונלי, משמשת את PhotoRecלשיפור קצב שחזור JPEG
- •ספריית NTFS אופציונלי, בשימוש על ידי TestDisk לרשימת קבצים ממחיצת NTFS
- reiserfs אופציונלית, משמשת את TestDisk לרשימת קבצים ממחיצת Reiserfs ספריית
  - gzipped אופציונלי, בשימוש על ידי PhotoRec- אופציונלי, בשימוש על ידי zlib library -
  - .ספריית Qt5 אופציונלי, נדרש עבור PhotoRecוכדי לעדכן את סקריפט התצורה.

#### 3.1.1לינוקס

• Debian/Ubuntu: apt-get install build-essential e2fslibs-dev libewf-dev libncurses5-dev dev uuid-dev zlib1g-dev qtbase5-dev qttools5-dev-tools pkg-config dh-autoreconf git libncursesw5-dev ntfs-3g-dev libjpeg-

devel libuuid-devel ncurses-devel ntfs-3g-devel qt-devel qt5-qtlibe-devel git אילך: RHEL/CentOS 6 @buildsys-build desktop-file-utils e2fsprogs-devel libewf-devel libjpeg-

#### libjpeg-d@dblibldsgslevelind utesktergs fite-agike e2 fs plevel stden birden devel ver pinn notinf

### 3.1.2 macOS

התקן Xcode

xcode-select --install

התקן חליטה

/bin/bash -c "\$(curl -fsSL https://raw.githubusercontent.com/Homebrew/install/master/ Dinstall.sh)"

#### brew התקן pkg-config, libjpeg-turbo ו-wget התקן

pkg-config libjpeg-turbo wget התקנת

הורד את הספרייה המבוקשת (התאם את הגרסה)

download.tuxera.com/opensource/ntfs-3g\_ntfsprogs-2017.3.23.tgz wget - N https://www.cgsecurity.org/testdisk-7.2.tar.bz2 wget -N http://prdownloads.sourceforge.net/e2fsprogs/e2fsprogs-1.46.2.tar.gz wget -N https://

שחרר וקומפיל אותם (החלף / User/kmasterבנתיב הנכון)

e2fsprogs-1.46.2 && ./configure cd &. make &. ntfs-3g\_ntfsprogs-2017.3.23 && ./configure --disable-ntfs-3g --disable-ntfconv && make 🛛 🗠 & cd .. tar xzf e2fsprogs-1.46.2.tar.gz tar xzf ntfs-3g\_ntfsprogs-2017.3.23.tgz tar xzf testdisk-7.2.tar.bz2 cd

mkdir -p testdisk ../testdisk-7.2/configure --disable-qt \

Users/kmaster/ntfs-3g\_ntfsprogs-2017.3.23/libntfs-3g/.libs/\--with-ntfs3g-includes=/Users/kmaster/ntfs-3g\_ntfsprogs.3.231/7 ext2fs-lib=/Users/kmaster/e2fsprogs-1.46.2/lib\--with-ext2fs-includes=/Users/kmaster/e2fsprogs-1.46.2/lib\--with-ntfs3g-lib=/ \--with-jpeg-lib=/usr/local/opt/jpeg-turbo/lib\--with-jpeg-includes=/usr/local/opt/jpeg-turbo/include make /-with-

תקליטור.

### 3.1.3 Windows

cygwin

Cygwin https://cygwin.com/ הוא אוסף גדול של כלים של GNUקוד פתוח המספקים פונקציונליות דומה להפצה של לינוקס. Windows, בהוא כולל את המהדר GCC. DLL (cygwin1.dll) מספק פונקציונליות משמעותית של TestDisk או TestDisk על ידי ספריות מסוימות שבהן Cogwin מטו יכולים להשתמש. MinGW-w64

/MinGW-w64 https://www.mingw-w64.orgהיא סביבת פיתוח תוכנה חינמית וקוד פתוח ליצירת יישומי Microsoft Windows. הוא מספק GCCעבור Windows 64 יביות.

# 3.2סביבת קומפילציה צולבת

באמצעות לינוקס, ניתן ליצור קבצים בינאריים עבור .Windowsשתי שרשרות כלים צולבות מהדרים זמינות תחת Fedoraליצירת קבצים בינאריים עבור 32 Windows ו-46 סיביות. כל החבילות הדרושות זמינות בכתובת

Windows ייעד Cygwin ייעד

- https://copr.fedorainfracloud.org/coprs/grenier/cygwin-testdisk/

- https://copr.fedorainfracloud.org/coprs/yselkowitz/cygwin/

•יעד MinGWשל Windows

- https://copr.fedorainfracloud.org/coprs/grenier/mingw-testdisk/

MinGW. אמצעות Cygwin, qphotorec אונאריים רשמיים נוצרים באמצעות -Cygwin, qphotorec ווארים רשמיים נוצרים באמצעות

### 3.3קומפילציה

#### 3.3.1 הידור מארכיון המקורות

לאחר שהורדת את ארכיון המקור מ- https://www.cgsecurity.org/wiki/TestDisk\_Download, לאחר שהורדת את ארכיון המקור מ

cd testdisk-7.2 ./configure && make tar xjf testdisk-7.2.tar.bz2

### git קומפילציה ממאגר3.2

git https://git.cgsecurity.org/testdisk.git שיבוט

testdisk. אם כבר שיבטת את הפרויקט, כדי לעדכן את העותק המקומי שלך, הפעל את git pull מספריית

config autoreconf --install -W all -I config ./configure make cd testdisk mkdir

# 3.3.3הידור של גרסה סטטית

לאחר שהצלחת לבנות גרסה "רגילה", תוכל לנסות לבנות גרסה סטטית.

לעשות סטטי

מבנה סטטי היא גרסה מהודרת של תוכנית שקושרת סטטית נגד ספריות. בינארי סטטי אינו תלוי בזמינות הספרייה של המחשב עליו הוא פועל, בדרך כלל אתה יכול להעתיק את הבינארי הזה למחשב אחר וזה יעבוד. זה עדיין ספציפי לארכיטקטורה (כלומר (CPUויכול להיות תלוי בליבה (גרסת מערכת ההפעלה), כך שניתן להשתמש בבינאריים סטטיים עבור יישומים ניידים. כדי שהבנייה תצליח, ייתכן שתצטרך להתקין גרסה סטטית של ספריות.

#### פֶּרֶק

### ארבע

### יצירת USBיצירת

אם אתה צריך לתקן מחשב שאינו מאתחל כהלכה, אתה יכול להעביר את ההארד-דיסק שלו למחשב עובד או להפעיל את המחשב ממפתח USBאו .DVD זה פתרון מאוחר יותר זה שיוצג כאן.

אתה צריך כונן הבזק מסוג USBהמכונה גם סטיק USB,כונן אצבע, כונן עט או כונן קפיצה שתוכל למחוק. שימו לב שאפשר גם DVD להשתמש DVD-בריק.

https://fedoraproject.org/fr/workstation/download/ מFedora "Image Live" הורד את

### 4.1חלונות

Rawrite32 •הורד והפעל את•

•בחר את תמונת פדורה כתמונת מערכת הקבצים -אם קובץ התמונה אינו מוצג, ייתכן שיהיה עליך לשנות את אפשרויות בורר הקבצים או לשנות את סיומת התמונה

•בחר את מקל USB-הכמטרה

י-בדוק שוב שאתה ממש ממש בטוח שאתה לא צריך אף אחד מהנתונים על מקל !USB-

•לחץ על כתוב לדיסק. . .

•המתן לסיום הפעולה,

### (שורת פקודה) 4.2

יזהה את שם מחיצת כונן USB-ה

•בטל את טעינת כל המחיצות המותקנות מאותו התקן (החלף את / run/media/user/mountpointבנקודת הטעינה הנכונה)

יהשתמש ב-dd כדי ליצור את ההעתקה (התאם את המקור והיעד)

lsblk umount /run/media/user/mountpoint sudo dd if=/path/to/image.iso of=/dev/sdX bs=8M status=progress oflag=direct

המתן עד שתסתיים הפקודה. אם אתה מקבל :dd דגל מצב לא חוקי: שגיאת 'התקדמות', גרסת ה-dd שלך לא תומכת באפשרות status=progressותצטרך להסיר אותה (ולא תראה התקדמות הכתיבה).

אזהרה: הפקודה ddחזקה מאוד ויכולה להרוס את כל הנתונים הקיימים במכשיר שצוין. ודא לחלוטין את שם המכשיר לכתיבה ואל תקלד את שם המכשיר בטעות בעת שימוש ב-dd!

### (GNOME) לינוקס

שיטה זו מיועדת לאנשים המריצים לינוקס עם GNOME, Nautilus ו-GNOME Disk Utilityמותקן. התקנה רגילה של Fedora, או התקנה רגילה של GNOMEשל הפצות רבות אחרות, אמורה להיות מסוגלת להשתמש בשיטה זו.

,Fedora, בודא שהחבילות gnome-disk-utilityיה מותקנות. כלים גרפיים דומים לכתיבה ישירה עשויים להיות זמינים עבור שולחנות עבודה אחרים.

יהורד תמונת פדורה, בחר מקל USBשאינו מכיל נתונים שאתה צריך, וחבר אותו

•הפעל את Nautilus(קבצים) -למשל, פתח את הסקירה הכללית על ידי לחיצה על מקש התחל/סופר, והקלד קבצים, ואז הקש על לְהַכּנִיס

-סצא את התמונה שהורדת, לחץ עליה באמצעות לחצן העכבר הימני, עבור אל פתח עם, ולחץ על Disk Image Writer

ה-USB! •בדוק שוב שאתה ממש ממש בטוח שאתה לא צריך אף אחד מהנתונים על מקל

•בחר את מקל USB-השלך כיעד , ולחץ על התחל שחזור. . .

•המתן עד שהפעולה תסתיים, ולאחר מכן הפעל מחדש את המחשב שלך, ועשה כל מה שאתה צריך לעשות כדי לאתחל מאת מקל - SB לעתים קרובות זה יכלול לחיצה או החזקת Del. או Del.

### 4.4 OS X

#### •פתח מסוף

•הפעל את רשימת דיסקתילים. זה יפרט את כל הדיסקים המחוברים למערכת, כמו / ldev/rdisk1, /dev/rdisk2 בזהירות רבה! -איזה מהם מתאים למקל USB-השבו ברצונך להשתמש כיעד. להלן, נניח שזה היה / - dev/rdisk2שנה את הפקודות בהתאם למקל שלך.

diskutil unmountDisk /dev/rdisk2 הפעל את•

•הקלד ,=ft אוז גרור ושחרר את קובץ התמונה של פדורה לחלון הטרמינל -זה אמור לגרום לכך שמיקום מערכת הקבצים שלו יצורף לפקודה. כעת השלם את הפקודה עם f=/dev/rdisk2 bs=1m, עדיין. אתה צריך לסיים עם משהו כמו Desktop-x86\_64-20-1.iso of=/dev/rdisk2 bs=1m -sudo dd if=/Volumes/Images/ Fedora-Live

> ∙בדוק שוב שיש לך את מספר הדיסק הנכון ואתה ממש ממש בטוח שאתה לא צריך אף אחד מהנתונים על מקל !USB-ה

> > •לחץ על Enter

### -USB אחל ממקל 4.5

חבר את מפתח USB-הבמחשב הפגום ואתחל את המחשב הזה, ועשה כל מה שאתה צריך לעשות כדי לאתחל ממקל - USBלעתים קרובות זה יכלול לחיצה או לחיצה ממושכת של F12, F2או .Delאם אתה משתמש במחשב ,Macהחזק למטה על מקש Alt/Optionהשמאלי כדי לגשת לתפריט האתחול -אתה אמור לראות לוגו של פדורה. לחץ על זה כדי לאתחל.

https://docs.fedoraproject.org/en-US/quick-docs/

יציעסוודשימוש מקורי צהתקנה-חיה-אמונה/indew.html

פֶּרֶק

חָמֵשׁ

### אחסון: האם אני יכול לתקן אותו או לשחזר ממנו נתונים?

ישנם 3סוגי אחסון:

או אחסון מקומי עבור דיסקים קשיחים המחוברים באמצעות (DAS) או אחסון צמוד ישיר (

– IDE/PATA

- SATA/eSATA

– SAS

- Firewire

-מכשירים המחוברים באמצעות USB(דיסק חיצוני, מצלמה דיגיטלית, כונן אצבע, טלפון...) באחסון המוני USB מצב

ירשתות שטח אחסון (SAN)

-פרוטוקול סיבים תעלות (FCP)

Ethernet (FCoE) ערוץ סיבים על גבי-

היפוי של SCSI –מיפוי של iSCSI,

יאחסון מחובר ברשת (NAS)

Windows (CIFS/SMB) -שיתוף

-מערכת קבצים ברשת (NFS)

USB) אין מצלמה דיגיטלית במצב (MTP) אין מצלמה דיגיטלית אם מחובר באמצעות).

TestDisk & PhotoRecיכולים לשחזר נתונים מאחסון NAS-iDAS. עבור שרת ,(RNAP, Synology...), הם צריכים לפעול על השרת עצמו או שצריך להעביר את הדיסקים למחשב המריץ לינוקס (לפעמים FreeBSD). TestDisk & PhotoRecיכולים לאחסן נתונים משוחזרים בכל אחסון זמין מהמחשב שלך. בעת שחזור קבצים שנמחקו, היזהר להימנע מכתיבת נתונים חדשים לאותה מחיצה שבה אוחסנו הקבצים. 7.2 מהדורה TestDisk, תיעוד

### <u>چ</u>رم

שׁשׁ

### הפעלת הכלים

### 6.1תמונת דיסק

ניתן להשתמש TestDisk-בוב-ceRotohP על תמונת דיסק:

•קבצי גלם (dd.)

• Encase (.E01)

•קבצי Encaseמפוצלים (Eo1, Eo2. . .

קבצי גלם מפוצלים אינם נתמכים. אין צורך בזכויות מנהל כדי להפעיל testdiskאו photorecעל תמונת דיסק. דוגמאות:

photorec image.E01 -כדי לגלף תמונת דיסק גולמית photorec image.dd

•לשחזור קבצים מתמונת Encase EWF

•צילום 'תמונה.???' אם תמונת Encase-המפוצלת למספר קבצים.

### EstDisk, PhotoRec או QPhotoRecתחת Windows

לחץ פעמיים על קובץ ההפעלה (testdisk\_win.exe, photorec\_win.exe)או (qphotorec\_win.exeמחשבון בקבוצת המנהלים. זכויות מנהל נחוצות כדי לקבל גישה ברמה נמוכה לכל המדיה (דיסק קשיח, מפתח USB, כרטיס חכם וכו'). Windows UAC (Vista ואילך) יבקש ממך לאשר שברצונך להפעיל את קובץ ההפעלה עם זכויות מנהל.

photorec\_win הערה: Windows עשוי להסתיר סיומות קבצים. במקרה זה, לא תראה את file:.exe, אולחץ פעמיים עלWindows ( קphotorec\_win. אוtestdisk\_win,

הערה: אם אתה רואה את cygwin1.dllלא נמצא, cygwin1.dl\\cygwin\או כל הקבצים מהארכיון לפני הפעלת TestDiskאו .PhotoRec

### TestDisk, PhotoRec הפעלת 6.3

או TestDisk אתה צריך להיות troot די להפעיל את TestDisk אתה צריך להיות לנשת לכל הדיסקים שלך.

testdisk-7.2 sudo ./testdisk\_static

cd testdisk-7.2

cd

sudo ./photorec\_static

הערה: אם מכשיר Raid-השלך (כלומר, (Intel raidחסר, הפעל את "sudo dmraid -ay" הערה: אם מכשיר

# Linux X.org X11 תחת QPhotoRec 6.4

QPhotoRecהוא יישום ,Qt5 הוא לא נשלח עם הקבצים הבינאריים הרשמיים של לינוקס .www.cgsecurity.org מאבל זה זמין ברוב הפצת לינוקס או ניתן להידור ממקור. כדי להפעיל אותו בטרמינל,

sudo qphotorec

# Linux Wayland הפעלת QPhotoRec.5

כדי להפעיל את QPhotoRecבמסוף,

xhost+מקומי: sudo qphotorec

# macOS הפעלת TestDisk, PhotoRec הפעלת 6.6

sudo: אם לחשבון המנהל שלך אין סיסמה (סיסמה ריקה), עליך לתת למשתמש זה סיסמה לפני השימוש בפקודת

Accounts. אבחר בתפריט Apple > System Preferences יבחר בתפריט

•לחץ על שנה סיסמה.

המסוף לא מציג את הסיסמה בזמן ההקלדה. אם תזין סיסמה שגויה או סיסמה ריקה, הפקודה לא מבוצעת ומסוף יבקש ממך לנסות שוב.

אם לא רשום דיסק בעת הפעלת TestDiskאו PhotoRec, נראה שזה נובע מהגנה על שלמות המערכת ,(SIP), אםר הגדרות מערכת <-פרטיות ואבטחה <-גישה מלאה לדיסק <-השתמש ב- +כדי להוסיף טרמינל (או PhotoRec-עצמם)

# Fidentify הפעלת 6.7

Fidentifyבודק את כל הקבצים מתוך ספרייה עם אותן חתימות מאשר PhotoRec. בודק אם PhotoRecמסוגל לשחזר כמה סיומות קבצים/פורמטים מסוימים של קבצים. הפעל את ,cmdשורת הפקודה של Windows. cd היא הפקודה לשנות ספרייה.

cd testdisk-7.2 fidentify\_win.exe d:\directory

# macOS הפעלת לינוקס או Fidentify הפעלת 6.8

הפעל מסוף, עבור לספריית testdiskוהשתמש fidentify-בכדי לבדוק אם הקבצים הקיימים בספרייה מזוהים. זיהוי זה זהה -PhotoRec.

cd testdisk-7.2 ./fidentify\_static /home/user/

7.2 מהדורה TestDisk, תיעוד

<u>چ</u>ړم

שבעה

### תיקון מערכת קבצים

תיקון מערכת קבצים עשוי להיות עסק מסוכן שכן לפעמים הבעיה "מתוקנת" על ידי הסרת כל הקבצים הלא חוקיים. אז אם יש לך גישה לחלק מהקבצים שלך אבל לא לכולם, מומלץ לגבות את מה שאפשר לגשת לפני שתנסה לתקן את מערכת הקבצים.

### מ-Windows תיקון מערכות קבצים7.1

Windowsיכול לקרוא ולכתוב קבצים ממערכת הקבצים .NTFS-ו FAT, exFAT הפקודה chkdskמשמשת לבדיקה ותיקון של מערכות קבצים. הפעל cmd(לחץ לחיצה ימנית על הפעל כמנהל)

chkdsk /fd:

### xuniL-געיקון מערכות קבצים מ-7.2

לינוקס יכולה לקרוא ולכתוב ממגוון גדול של מערכות קבצים. הפקודה הגנרית fsckמשמשת להפעלת בדיקת מערכת קבצים. כדי לבדוק ולתקן אוטומטית את מערכת הקבצים ב-/ ,dev/sdaפעל root

fsck -y /dev/sda1

fsck.ext4. את דף fsck.ext4. את דף fsck.ext4, הוא מפעיל את fsck.ext4. אוק עדין, עליך לקרוא את דף fsck.ext4. הפקודה ספציפית למערכת קבצים, למשל עבור man-השל הפקודה הקשורה למערכת הקבצים שברצונך לתקן, כלומר fsck.ext4. השל הפקודה הקשורה למערכת הקבצים או ספריות, זכור לבדוק את ספריית האבודים+נמצאו בשורש מערכת הקבצים הזו.

NTFS, מלמן לשהלשהעשתעמשוtfssfim, באלתי אלק בצצמליו און איתדיגעע לאלק בצצמליו לאלק איתדיגע שיומן אינדיגע איז אוים לב שהוא מאפס את קובץ היומן NTFS, מלמן לשהלשהעשתעמשו

### מ-macOS תיקון מערכות קבצים 7.3

כדי לבדוק כונן חיצוני,

sudo fsck /dev/disk1s1 רשימת sudo diskutil

ייתכן שיהיה עליך לחזור על פקודת fsckמספר פעמים עד שלא תדווח שגיאה שנותרה.

אתה יכול לנסותb-tree Invalid, אם אתה מקבל גודל צומת

sudo fsck\_hfs -r -d /dev/disk1s1

### TestDisk באמצעות FAT32, exFAT ו-NTFS באמצעות 7.4

מגזר האתחול הוא סקטור המכיל מידע הנדרש כדי לגשת לקבצים כלשהם ממערכת קבצים FAT, exFAT או NTFS. למערכות הקבצים NTFS-ו FAT32יש סקטור אתחול ראשי וגיבוי. אם סקטור האתחול הראשי פגום, מערכת הקבצים רשומה כגולמית או כבלתי ניתנת לקריאה. TestDiskמסוגל להשתמש בסקטור האתחול של הגיבוי כדי לתקן את סקטור האתחול הראשי:

•הפעל את TestDisk

D:) בחר את ההתקן המכיל את המחיצה (הימנע מאות כונן כמו.

אשר את סוג טבלת המחיצות•

עבור לתפריט מתקדם

•בחר את המחיצה

•בחר אתחול

OK . אם מגזר האתחול פגום, סקטור אתחול: רע יוצג. אם הגיבוי תקין, יופיע גם מגזר האתחול של גיבוי:

•בחר BackupBS

לאשר•

צא•

•הפעל מחדש את המחשב

## FAT תיקון מגזר האתחול.5 TestDisk:

הסקטור הראשון של מערכת קבצים FATנקרא סקטור האתחול. הוא מכיל את מאפייני מערכת הקבצים הראשיים וכמה קוד קטן הנחוץ רק כדי להפעיל את המחשב ממחיצה זו. אם מגזר האתחול פגום, אי אפשר לגשת לנתונים שלך. Windows chkdsk או fsck Linuxלא יכולים לתקן מערכת קבצים ללא סקטור אתחול חוקי, הם מחזירים הודעת שגיאה כמו Chkdsk אינו זמין עבור כונני למרבה המזל, TestDiskיכול למצוא את כל הפרמטרים שצריך להקליט בסקטור האתחול ולשכתב את הסקטור הזה, כך שניתן יהיה לבצע פעולות תיקון נוספות או גישה רגילה.

•הפעל את TestDisk

D:) בחר את ההתקן המכיל את המחיצה (הימנע מאות כונן כמו•

אשר את סוג טבלת המחיצות•

עבור לתפריט מתקדם

יבחר את מחיצת FAT-ה

•בחר אתחול

•בחר RebuildBS

•בחר רשימה

אם testdiskמסוגל לרשום את הקבצים שלך, בחר

צא מרשימת הקבצים•

•בחר כתוב

לאשר•

צא•

•הפעל מחדש את המחשב

# NTFS תיקון מגזר האתחול של 7.6 TestDisk:

הסקטור הראשון של מערכת קבצים NTFSנקרא סקטור אתחול. הוא מכיל את מאפייני מערכת הקבצים הראשיים וכמה קוד קטן הנחוץ רק כדי להפעיל את המחשב ממחיצה זו. אם מגזר האתחול פגום, אי אפשר לגשת לנתונים שלך. Windows chkdsk לא יכולים לתקן מערכת קבצים ללא סקטור אתחול חוקי, הם מחזירים הודעת שגיאה כמו Chkdskאינו זמין עבור כונני .RAWלמרבה המזל, TestDiskיכול למצוא את כל הפרמטרים שצריך להקליט בסקטור האתחול ולשכתב את הסקטור הזה, כך שניתן יהיה לבצע פעולות תיקון נוספות או גישה רגילה.

- testdisk הפעל•
- D:) בחר את ההתקן המכיל את המחיצה (הימנע מאות כונן כמו
  - אשר את סוג טבלת המחיצות•
    - עבור לתפריט מתקדם
    - •בחר את מחיצת ה-SFTN
      - •בחר אתחול
      - RebuildBS יבחר
        - •בחר רשימה
  - אם testdiskמסוגל לרשום את הקבצים שלך, בחר
    - •צא מרשימת הקבצים
      - •בחר כתוב
        - לאשר•
          - צא•

### ext2/3/4 הקבצים 7.7 TestDisk:

1024בתים לאחר תחילת מערכת הקבצים ext2/3/4יושב הסופרבלוק. הוא מכיל את מאפייני מערכת הקבצים העיקריים. עם סופר בלוק ראשי פגום, לא ניתן לעלות ולגשת לקבצים כרגיל. למרבה המזל עותקים של הבלוק הראשי פרוסים על מערכת הקבצים. ליתר דיוק, הם אינם עותק מדויק של הסופרבלוק הראשי, כל עותק מכיל מיקום משלו כדי למנוע בלבול בין עותקים למקור. TestDisk-יכול לחפש בלוקים חלופיים.

- •הפעל testdisk
- בחר את ההתקן המכיל את המחיצה
  - אשר את סוג טבלת המחיצות•
    - עבור לתפריט מתקדם
    - •בחר את מחיצת לינוקס
      - •בחר SuperBlock

| Teמהדורה 7.2                      | stDisk, תיעוד                                                                          |                 |                 |  |
|-----------------------------------|----------------------------------------------------------------------------------------|-----------------|-----------------|--|
|                                   |                                                                                        |                 |                 |  |
| http://www.cgsecurity.org م       | Tesכלי לשחזור נתונים, אוגוס                                                            | tDisk 7.1-WIP,  |                 |  |
| 2016 Christoph                    | e GRENIER <grenier@cg< th=""><td>security.org&gt;</td><td></td><td></td></grenier@cg<> | security.org>   |                 |  |
|                                   |                                                                                        |                 |                 |  |
|                                   |                                                                                        |                 |                 |  |
| dev/sda - 2000                    | GB / 1863 GiB - CHS 243                                                                | סק /201 255 201 | די              |  |
|                                   | הַתחָלָה                                                                               | סוֹף            | גודל במגזרים    |  |
|                                   |                                                                                        |                 |                 |  |
| MS Data                           | 2048 390                                                                               | 7020799 39070   | )18752 [/home2] |  |
| [/home2] superblock 22            | 29376, blocksize [home2                                                                | ]               |                 |  |
| [/home2] superblock               | c 163840, blocksize=4096                                                               | 5               |                 |  |
| blocksize=4096 [/home2] superbloo | ck 98304, blocksize=4096                                                               | 5               |                 |  |
| superblock 0, blocksize=4096 [/ho | ome2] superblock 32768                                                                 | ,               |                 |  |
| blocksize=4096 [/home2] s         | ופרבלוק uperblock 4,695                                                                | ס               |                 |  |
| 884736, blocksize=4096 [/hom      | e2] superblock 1605632                                                                 | ,               |                 |  |
| superblock 819200, blocksize=40   | 096 [/home2] superblocl                                                                | <               |                 |  |
| 294912, 1                         | blocksize=4096 [/home2                                                                 | ]               |                 |  |
|                                   |                                                                                        |                 |                 |  |
|                                   |                                                                                        |                 |                 |  |

blocksize device כדי לתקן את מערכת הקבצים באמצעות סופר בלוק חלופי, הפעל את fsck.ext4 -p -b superblock -B

[ צא ]>

חזור לתפריט מתקדם

אם סופר בלוק 0רשום, זה אומר שהסופר בלוק הראשי נכון. אם הוא פגום, השורה הזו תחסר, השתמש במידע על גודל הבלוק הבא וגודל הבלוק כדי להפעיל .fsck

fsck.ext4 -p -b 32768 -B 4096 /dev/sda1

### TestDisk באמצעות HFS/HFS+ 7.8

כותרת אמצעי האחסון היא אתר 1024בתים לאחר תחילת מערכת הקבצים .+HFS/HFSאם הוא פגום, לא ניתן לגשת לקבצים כרגיל. TestDisk מסוגל להשתמש בכותרת נפח הגיבוי כדי לתקן את כותרת הנפח הראשי:

•הפעל את TestDisk

•בחר את ההתקן המכיל את המחיצה

אשר את סוג טבלת המחיצות•

עבור לתפריט מתקדם

•בחר את המחיצה

•בחר SuperBlock

אם הבלוק הראשי פגום, כותרת Volume: Bad תוצג. אם הגיבוי תקין, תופיע גם כותרת נפח הגיבוי: HFS+ Ok). אם הבלוק הראשי פגום, כותרת

BackupBS בחר

לאשר•

צא•

•הפעל מחדש את המחשב

# BitLocker תיקון נפח.9

Repair-bde:כול לשחזר חלקים קריטיים של הכונן ולהציל נתונים הניתנים לשחזור כל עוד נעשה שימוש בסיסמת שחזור חוקית או מפתח שחזור כדי לפענח את הנתונים. ראה windows/it-pro/ windows-server-2012-R2-and-2012/ff829851(v=ws.11) https://learn.microsoft.com/en-us/previous-versions/

פֶּרֶק

שָׁמוֹנֶה

### TESTDISK שחזור קבצים שנמחקו באמצעות

כאשר קובץ נמחק, הנתונים נשארים בדיסק. אלא אם כן נתונים חדשים החליפו את הקובץ האבוד שלך, TestDiskיכול בדרך כלל לשחזר אותו. זה אפשרי עבור

• FAT12/16/32

• exFAT

- NTFS
- ext2

עבור מערכות קבצים אחרות או אם עדיין חסרים קבצים מבוקשים, נסה את PhotoRec. PhotoRec הוא כלי עזר לשחזור קבצים מבוסס חתימה וייתכן שהוא יוכל לשחזר את הנתונים שלך כאשר שיטות אחרות נכשלו.

> •אל תשתמש עוד במדיה (HDD)מפתח (USB, . . .) אל תשתמש עוד במדיה (HDD) התהליך הושלם.

> > •מומלץ מאוד TestDisk שאו PhotoRecישחזרו קבצים על מדיית יעד אחרת, לפחות ב-מערכת קבצים אחרת.

למען אבטחה מרבית, TestDiskלא מנסה לבטל מחיקת קבצים אלא מאפשר לך להעתיק את הקבצים שנמחקו למחיצה או דיסק אחר. זכור, עליך להימנע מלכתוב דבר במערכת הקבצים שהחזיקה את הנתונים. אם תעשה זאת, קבצים שנמחקו עשויים להיחלף על ידי קבצים חדשים.

#### FAT, exFAT, ext2 בטל מחיקת קובץ עבור8.1 TestDisk:

FATמשמש בעיקר בכרטיסי זיכרון ממצלמות דיגיטליות ובמפתחות .USB כאשר קובץ נמחק, שם הקובץ מסומן כמחוק ואזור הנתונים כבלתי מוקצה/חופשי, אך TestDiskיכול לקרוא את ערך הספרייה שנמחק ולמצוא היכן התחיל הקובץ. אם אזור הנתונים לא הוחלף על ידי קובץ חדש, הקובץ ניתן לשחזור.

exFAT ניתן למצוא בכרטיס זיכרון גדול, מפתחות USB ניתן למצוא בכרטיס זיכרון גדול

ext3 ו-ext4, א נמצא לעתים קרובות כעת. עם i-ext4, ו 2txe-2 שהוא לא נמצא לעתים קרובות כעת. עם ext3, ו 2txe-3/ext4 אפשר למצוא את שמות הקבצים שנמחקו אבל המיקום של הנתונים שנמחקו אינו זמין יותר, כך שגם אם ztxe/ext4, 2txe-1, 2txe לא ניתן לשחזר קבצים שאבדו באמצעות .TestDisk

#### TestDisk הפעל את 8.1.1

•הפעלת TestDisk, PhotoRec או Vindows הפעלת PhotoRec. •הפעלת TestDisk, PhotoRec הפעלת •הפעלת TestDisk, PhotoRec הפעלת

#### 8.1.2יצירת יומן

•בחר צור אלא אם יש לך סיבה להוסיף נתונים ליומן או אם אתה מפעיל TestDiskממדיה לקריאה בלבד ולא יכול ליצור אותו במקום אחר.

•הקש Enterכדי להמשיך.

#### 8.1.3בחירת דיסק

כל הכוננים הקשיחים צריכים להיות מזוהים ולרשום בגודל הנכון על ידי. TestDisk

•השתמש במקשי החצים למעלה/למטה כדי לבחור את הכונן הקשיח שלך עם המחיצה/ים שאבדו.

•הקש Enterכדי להמשיך.

macOS אם זמין, השתמש במכשיר הגולמי / \*dev/disk במקום / \*dev/disk להעברת נתונים מהירה יותר.

#### 8.1.4בחירת סוג טבלת מחיצות

#### TestDiskמציג את סוגי טבלת המחיצות.

•בחר את סוג טבלת המחיצות -בדרך כלל ערך ברירת המחדל הוא הנכון שכן TestDiskמזהה אוטומטית את סוג טבלת מחיצות.

•הקש Enterכדי להמשיך.

#### 8.1.5התחל את תהליך ביטול המחיקה

•בחר מתקדם

•בחר את המחיצה שהחזיקה את הקבצים האבודים ובחר בטל מחיקה

8.1.6ביטול מחיקת הקובץ

נווט אל התיקיה שבה היו הקבצים שלך. קבצים וספריות שנמחקו מוצגים באדום.

יכדי לבטל מחיקה של קובץ, בחר את הקובץ לשחזור ולחץ על 'c' להעתיק את הקובץ.

•כדי לשחזר ספרייה שנמחקה, בחר את הספרייה ולחץ על 'c'כדי לבטל את מחיקת הספרייה והתוכן שלה.
#### 8.1.7 בחר היכן יש לכתוב קבצים משוחזרים

בחר את היעד

#### 8.1.8שחזור הקבצים הושלם

כשתחזיר את הקבצים שלך, השתמש ב- Quit כשתחזיר את הקבצים שלך

אם TestDiskלא הצליח למצוא את הנתונים שאבדו, נסה את PhotoRecבמקום זאת.

## NTFS בטל מחיקת קובץ עבור.2 TestDisk:

### TestDisk הפעל את 8.2.1

Windows אות PhotoRec הפעלת TestDisk, PhotoRec הפעלת

הפעלת TestDisk, PhotoRecתחת לינוקס•

macOS הפעלת TestDisk, PhotoRec•

#### 8.2.2יצירת יומן

•בחר צור אלא אם יש לך סיבה להוסיף נתונים ליומן או אם אתה מפעיל TestDiskממדיה לקריאה בלבד ולא יכול ליצור אותו במקום אחר.

•הקש Enterכדי להמשיך.

#### 8.2.3בחירת דיסק

כל הכוננים הקשיחים צריכים להיות מזוהים ולרשום בגודל הנכון על ידי .TestDisk

•השתמש במקשי החצים למעלה/למטה כדי לבחור את הכונן הקשיח שלך עם המחיצה/ים שאבדו.

•הקש Enterכדי להמשיך.

macOS אם זמין, השתמש במכשיר הגולמי / \*dev/disk להעברת נתונים מהירה יותר.

#### 8.2.4בחירת סוג טבלת מחיצות

TestDiskמציג את סוגי טבלת המחיצות.

•בחר את סוג טבלת המחיצות -בדרך כלל ערך ברירת המחדל הוא הנכון שכן TestDisk מזהה אוטומטית את סוג טבלת מחיצות.

•הקש Enterכדי להמשיך.

#### 8.2.5התחל את תהליך ביטול המחיקה

#### •בחר מתקדם

•בחר את המחיצה שהחזיקה את הקבצים האבודים ובחר בטל מחיקה

#### NTFS ביטול מחיקה של קובץ 8.2.6

TestDisk לאיתור קבצים שנמחקו. מוצגת רשימה של קבצי NTFSשנמחקו שנמצאו על ידי TestDisk

יכדי לשחזר קובץ בודד, סמן את הקובץ ולחץ על 'c' (אותיות קטנות) כדי להעתיק אותו.

•כדי לשחזר מספר קבצים, העבר את הקובץ הראשון שברצונך לשחזר, לחץ על ':'כדי לבחור אותו, חזור על התהליך עבור קבצים אחרים, הקש על 'C'(אותיות רישיות) כדי להעתיק אותם

זה לא נראה בממשק אבל אפשר לסנן את התוצאות, לחץ על 'f'כדי להוסיף מסנן. ניתן להוסיף מספר מסננים. כדי לבטל את כל המסננים, הקש על 'r'(איפוס).

#### 8.2.7 היכן יש לכתוב קבצים משוחזרים

בחר את היעד

8.2.8שחזור הקבצים הושלם

לאחר סיום שחזור קובץ ה-SFTN, בחר צא כדי לצאת.

אם TestDisk לא הצליח למצוא את הנתונים שאבדו, נסה את PhotoRecבמקום זאת.

פֶּרֶק

תֵשַׁע

#### TESTDISK שחזור מחיצה שנמחקה באמצעות

כאשר מחיצה נמחקת או אם טבלת המחיצות פגומה, מערכות הקבצים נשארות בדיסק אך מיקומן אינו ידוע ולא ניתן לגשת לנתונים. TestDiskיכול לחפש מחיצות ולשכתב את טבלת המחיצות עם המחיצות שנבחרו על ידי המשתמש.

## testdisk הפעל9.1

•הפעלת TestDisk, PhotoRec או QPhotoRec הפעלת •הפעלת TestDisk, PhotoRec הפעלת •הפעלת macOS הפעלת TestDisk, PhotoRec

9.2יצירת יומן

•בחר צור אלא אם יש לך סיבה להוסיף נתונים ליומן או אם אתה מפעיל TestDiskממדיה לקריאה בלבד ולא יכול ליצור אותו במקום אחר.

•הקש Enterכדי להמשיך.

אם בחרת ליצור את קובץ היומן, TestDiskמנסה ליצור קובץ בשם testdisk.logבספרייה הנוכחית.

הערה: משתמשי Windows, אם יש לך קשיים למצוא את הקובץ testdisk.log, בקבצים תחת תצוגה, בקבוצה הצג/הסתר, בחר בתיבת הסימון סיומות שם קובץ.

## 9.3בחירת דיסק

כל הכוננים הקשיחים צריכים להיות מזוהים ולרשום בגודל הנכון על ידי .TestDisk •השתמש במקשי החצים למעלה/למטה כדי לבחור את הכונן הקשיח שלך עם המחיצה/ים שאבדו. •הקש Enterכדי להמשיך.

הערה: - macOSאם זמין, השתמש במכשיר הגולמי / \*dev/rdiskمקום / \*dev/diskלהעברת נתונים מהירה יותר.

אזהרה: - macOSאם לא מופיע דיסק, בחר הגדרות מערכת <-פרטיות ואבטחה <-גישה מלאה לדיסק <-השתמש ב-+ כדי להוסיף טרמינל (או TestDiskעצמו)

אזהרה: - Windowsאל תבחר :C:, D: או אות כונן אחרת. זה חסר תועלת לחפש מחיצות בתוך מחיצה.

# 9.4בחירת סוג טבלת מחיצות

TestDiskמציג את סוגי טבלת המחיצות.

•בחר את סוג טבלת המחיצות -בדרך כלל ערך ברירת המחדל הוא הנכון שכן TestDiskמזהה אוטומטית את סוג טבלת מחיצות.

•הקש Enterכדי להמשיך.

הערה: עליך לבחור את סוג טבלת המחיצות שהיה בשימוש כאשר הייתה לך גישה לנתונים שלך.

# 9.5ניתוח טבלת המחיצות הנוכחית

•בחר ניתוח

Enter אשר באמצעות מקש•

.יפרט את טבלת המחיצות הנוכחית. TestDisk

אם מחיצה פגומה או ערך מחיצה פגום, הבעיה תופיע והמחיצה תופיע פעמיים. לדוגמה, אם אתה רואה "אתחול NTFSאו TATאו חוקי חוקי" במחיצה (גודל המחיצה בסדר, המחיצה אינה חופפת למחיצה אחרת...) שאליו אתה רוצה לגשת, עדיף לתקן את הבעיה הזו TestDisk: Repairing NTFS)אתחול) לפני חיפוש מחיצות אחרות.

אשר בחיפוש מהיר כדי להמשיך•

# 9.6חיפוש מהיר למחיצות

TestDisk מפרט במידת הראשונות בזמן אמת. במידת הצורך, תוכל לבחור עצור כדי לבטל את החיפוש המהיר. TestDisk מפרט את כל המחיצות שהוא מצא. כדי לרשום את הקבצים של מערכת קבצים FAT, exFAT, NTFS, ext2/3/4, סמן מחיצה זו והקש Qכדי לחזור לרשימת המחיצות.

## 9.7חפש מחיצות נוספות

אם מחיצה עדיין חסרה, בחר [חיפוש עמוק יותר]. זה יכול לקחת כמה שעות, אז אתה צריך להיות בטוח שהמחשב שלך לא יעבור למצב שינה (תכונת ניהול צריכת חשמל...)

# 9.8בחירת מחיצות

מחיצות הרשומות כ-D(מחיקה) לא ישוחזרו אם תאפשר להן לרשום כמוחקות. השתמש במקשי החצים כדי להחליף את המחיצות שברצונך לשחזר (בדוק את גודל המחיצה, רשום את תוכן הקובץ...) מ-D(מחק) ל-\*(ניתן לאתחול), P(rimary)או .(ogical)רק מחיצה אחת יכולה להיות רשומה בתור \*(ניתנת לאתחול). זו לא בעיה אם מחיצה מסומנת כניתנת לאתחול בדיסק שלא תתחיל ממנו (למשל דיסק חיצוני) אבל חייבת להיות מחיצה ניתנת לאתחול בדיסק שממנו אתה רוצה להפעיל את המחשב.

לאחר שכל המחיצות שברצונך לשמור וכל המחיצות שברצונך לשחזר יסומנו כהלכה כלא נמחקו, המשך במסך הבא. עיין ברשימת המחיצות שכל המחיצות רשומות בטבלת המחיצות. המחיצות רשומות בטבלת המחיצות.

אם נמצאה מחיצת FAT32או NTFSבאמצעות סקטור האתחול של הגיבוי שלה, TestDiskיאפשר לך לשכתב את סקטור האתחול הראשי עם התוכן של סקטור האתחול של הגיבוי: כדי להעתיק את הגיבוי של סקטור האתחול מעל סקטור האתחול, בחר BS, Backupאמת באמצעות ,nter-השתמש y-בכדי לאשר.

הפעל מחדש את המחשב.

פֶּרֶק

עֵשֵׂר

### כיצד להפוך את המערכת לניתנת לאתחול מחדש

תבדוק את זה

•כל המחיצות מופיעות בטבלת המחיצות

•מחיצה עם מערכת ההפעלה של המחשב שלך מופיעה בתור \*(ניתנת לאתחול)

אתה יכול לרשום את הקבצים מהמחיצה הניתנת לאתחול

#### - 10.1 DOS - סלון 95/98

sys c:. אם מערכת ההפעלה שלך לא מאתחלת, תוכל להתקין מחדש את קבצי המערכת באמצעות

### 10.2 Windows 2000/XP/2003

הפעל את fixmbrמסוף השחזור•

fixmbr \Device\HardDisk0

אם עדיין יש לך את הבעיה,

NTFS. ארסקטור האתחול של fixboot הפעל את סקטור האתחול את

c:\boot.ini בדוק את תוכן•

### 10.3 Windows Vista/Windows 7/..., Windows Server 2008/...

הפעל את bootrec.exe /fixmbr ממסוף השחזור

c:\boot.ini עבור טבלת המחיצות מדור קודם / PC Intel, יעבור טבלת המחיצות מדור קודם

bcdedit /set. עבור השתמש בפקודה EFI GPT, עבור את ההגדרות, השתמש בפקודה EFI GPT, יעבור.

NTFS. הפעל את סקטור האתחול של bootrec.exe /fixboot הפעל את

אתחל את Windowsבמצב בטוח או DVD-משל Windows(לא DVD-המה-אתחל את Windows-92c27cff-db89-8844-11ൽשלים אלייש או או או איינית איינית איינית איינית איינית איינית איינית איינ איינית איינית איינית איינית איינית איינית איינית איינית איינית איינית איינית איינית איינית איינית איינית איינית

•פתרון בעיות

אפשרויות מתקדמות•

שורת פקודה•

הפעל את :chkdsk /fc לבדוק תיקון של מערכת הקבצים•

•אם זה לא פותר את בעיית האתחול, נסה תיקון אתחול.

## FreeBSD/לינוקס/10.4

.עדכן את / etc/fstab שלך כך שישקף את סדר המחיצות החדש.

עדכן את תצורת ריבוי האתחול שלך•

– Lilo: /etc/lilo.conf

- Grub: /boot/grub/grub.conf

– Grub2: /etc/grub2-efi.cfg

יהתקן מחדש את multibootברשומת האתחול הראשית.

device grub2-install device lilo grub-install

פֶּרֶק

אַחַד עָשָׂר

### PHOTOREC שחזור קבצים שנמחקו באמצעות

PhotoRecאינו משחזר את שמות הקבצים המקוריים או את מבנה הקבצים, אך הוא יכול לשחזר קבצים שאבדו אפילו ממערכת קבצים פגומה. PhotoRecהוא כלי לשחזור קבצים מבוסס חתימה (מחצב קבצים) וייתכן שהוא יוכל לשחזר את הנתונים שלך כאשר שיטות אחרות נכשלו.

זכור, עליך להימנע מלכתוב דבר במערכת הקבצים שהחזיקה את הנתונים. אם תעשה זאת, קבצים שנמחקו עשויים להיחלף על ידי קבצים חדשים.

## PhotoRec הפעל את

•הפעלת TestDisk, PhotoRec או OPhotoRec הפעלת PhotoRec הפעלת •הפעלת •הפעלת •הפעלת •הפעלת •הפעלת •נוקס

macOS הפעלת TestDisk, PhotoRec•

### 11.2בחירת דיסק

מדיה זמינה מופיעה ברשימה. השתמש במקשי החצים למעלה/למטה כדי לבחור את הדיסק שמכיל את הקבצים האבודים.

•השתמש במקשי החצים למעלה/למטה כדי לבחור את הכונן הקשיח שלך עם המחיצה/ים שאבדו.

•הקש Enterכדי להמשיך.

רמז עבור :hew.dev/disk\* אם זמין, השתמש במכשיר הגולמי / \*dev/rdisk במקום / \*dev/disk להעברת נתונים מהירה יותר.

אזהרה: - macOS אם לא מופיע דיסק, בחר הגדרות מערכת <-פרטיות ואבטחה <-גישה מלאה לדיסק <-השתמש ב-+ כדי להוסיף טרמינל (או PhotoRec עצמו)

### 11.3בחירת מחיצת מקור

לִבחוֹר

•חפש לאחר בחירת המחיצה שמחזיקה את הקבצים האבודים כדי להתחיל את השחזור, •אפשרויות לשינוי האפשרויות,

PhotoRec. יכדי לשנות את רשימת סוגי הקבצים ששוחזרו על ידי File Opt

...

...

# PhotoRec אפשרויות

•פרנואיד כברירת מחדל, קבצים משוחזרים מאומתים וקבצים לא חוקיים נדחים. הפעל את bruteforceאם אתה רוצה לשחזר קבצי JPEG[מפוצלים יותר, שים לב שזו פעולה מאוד אינטנסיבית של מעבד, היא התחילה לאחר תהליך הסריקה הרגיל.

•אפשרות מצב המומחה מאפשרת למשתמש לאלץ את גודל הבלוק של מערכת הקבצים ואת ההיסט. לכל מערכת קבצים יש גודל בלוק משלו (כפולה של גודל הסקטור) והיסט 0)עבור ,NTFS, exFAT, ext2/3/4ערכים אלו קבועים כאשר מערכת הקבצים נוצרה/פורמטה. כשעובדים על כל הדיסק (כלומר מחיצות מקוריות אבדו) או מחיצה שפורמטה מחדש, אם PhotoRecמצא מעט מאוד קבצים, אולי תרצה לנסות את הערך המינימלי PhotoRec-שמאפשר לך לבחור (זה גודל הסקטור) עבור גודל הבלוק 0)ישמש עבור ההיסט).

•אפשר את Keepקבצים פגומים כדי לשמור קבצים גם אם הם לא חוקיים בתקווה שעדיין ניתן להציל נתונים מקובץ לא חוקי באמצעות כלים אחרים.

•אפשר זיכרון נמוך אם למערכת שלך אין מספיק זיכרון והיא קורסת במהלך השחזור. זה עשוי להיות נחוץ עבור מערכות קבצים גדולות המפוצלות מאוד. אל תשתמש באפשרות זו אלא אם כן הכרחי.

## 11.5בחירת קבצים לשחזור

,FileOpts-באפשר או השבת את השחזור של סוגי קבצים מסוימים, למשל,

wav, cdr, avi אודיו/וידאו: RIFF ריף[X]

(pef/nef/dcr/sr2/cr2) וכמה פורמטים של קבצים גולמיים[X] tif Tag Image File Format

OpenOffice ו-MSOffice 2007 ארכיון zip zip [X]

כל הרשימה של פורמטי הקבצים ששוחזרו על ידי PhotoRecמכילה יותר מ-003 משפחות קבצים המייצגות יותר מ-084 סיומות קבצים.

אזהרה: עבור פורמטים מסוימים של קבצים, PhotoRecיכול לקבוע את גודל הקובץ המקורי מכותרת הקובץ. עבור האחרים, PhotoRec מפסיקה להוסיף נתונים לקובץ שהוא משחזר כעת כאשר נמצאה כותרת קובץ חדשה. אז השבתת יותר מדי פורמטים של קבצים מובילה למספר רב של קבצים גדולים מדי.

# 11.6סוג מערכת הקבצים

לאחר בחירת מחיצה ואומתה באמצעות חיפוש, PhotoRecצריך לדעת כיצד מוקצים בלוקי הנתונים. אלא אם כן מדובר במערכת קבצים באר אחר. http://ext2/ext3/ext4,

## 11.7לחצוב את המחיצה או את החלל הלא מוקצה בלבד

PhotoRecיכול לחפש קבצים

•מכל המחיצה (שימושי אם מערכת הקבצים פגומה) או

•מהשטח הלא מוקצה בלבד (זמין עבור .NTFS). אמהשטח הלא מוקצה בלבד (זמין עבור .רבד אפשרות הזו רבק בצים שנמחקו משוחזרים.

#### 11.8 היכן יש לכתוב קבצים משוחזרים

בחר את הספרייה שבה יש לכתוב את הקבצים המשוחזרים. השתמש במקשי החצים (למעלה, למטה, שמאלה, ימינה) כדי לנווט, אתה יכול גם להשתמש במקש Enterכדי להיכנס לספרייה.

-:Dos/Window**£/@æ2** יכדי לקבל את רשימת הכוננים :C:, D:, E)וכו'), השתמשו במקשי החצים כדי לבחור .., הקש על מקש Dos/Window**£/@æ**2. חזור עד שתוכל לבחור את הכונן לבחירתך. אמת עם Yes פאשר אתה מקבל את היעד הצפוי.

•לינוקס: מערכת קבצים מדיסק חיצוני עשויה להיות זמינה בתיקייה משנה / media, /mnt או / run/media. התקן את כונן היעד שלך במידת הצורך.

Volumes./-מחיצות מדיסק חיצוני מותקנות בדרך כלל ב-//macOS

אזהרה: אל תאחסן את הקבצים המשוחזרים במערכת הקבצים המקור. אחרת נתונים שאבדו עלולים להידחק ולאבד באופן סופי.

4 GB. אזהרה: הימנע מבחירת מערכת קבצים FAT32עבור היעד מכיוון שהיא אינה מטפלת בקבצים מעל

## 11.9השחזור מתבצע

#### מספר הקבצים המשוחזרים מתעדכן בזמן אמת.

•במהלך מעבר PhotoRec,0מחפש את 10הקבצים הראשונים כדי לקבוע את גודל הבלוק. שלב זה נדלג בעת חיפוש קבצים מהשטח הלא מוקצה בלבד, נעשה שימוש בערך גודל הבלוק שנמצא במבנה מערכת הקבצים.

•במהלך מעבר 1ואילך, קבצים משוחזרים כולל כמה קבצים מקוטעים.

קבצים משוחזרים נכתבים . . .recup\_dir.1, recup\_dir.2. . בספריות משנה. אפשר לגשת לקבצים גם אם השחזור לא הסתיים.

## 11.10השחזור הושלם

לאחר השלמת השחזור, יוצג סיכום. שים לב שאם תפריע לשחזור, בפעם הבאה PhotoRec-שיופעל מחדש תתבקש לחדש את השחזור.

•תמונות ממוזערות שנמצאות בתוך תמונות נשמרות כ-gpj.\*t

אם בחרת לשמור קבצים/שברי קבצים פגומים, שמות הקבצים שלהם יתחילו באות b (רוקן).

ייתכן שהשבתת את הגנת האנטי-וירוס החיה שלך במהלך השחזור כדי לזרז את התהליך, אך מומלץ לסרוק את Windows: הקבצים המשוחזרים לאיתור וירוסים לפני פתיחתם -ייתכן PhotoRec-שביטלה מחיקה של מסמך נגוע או סוס טרויאני.

•רמז: כאשר מחפשים קובץ ספציפי. מיין את הקבצים המשוחזרים שלך לפי סיומת ו/או תאריך/שעה. PhotoRecמשתמש מידע זמן (מטא נתונים) כאשר זמין בכותרת הקובץ כדי להגדיר את זמן שינוי הקובץ.

pro/windows-server-2008-R2-and -2008/cc753659(v=ws.11) הערה: Windows-server-2008-R2-and -2008/cc753659(v=ws.11) ייתכן שיהיה עליך לקחת בעלות על התיקיות recup\_dir.\*: https://learn.microsoft.com/en-us/ previous-versions/windows/it-

הערה: - macOS / Linuxכדי לשנות את הבעלים של הקבצים, הפעל \*.sudo chown -R username recup\_dir

## ותאריך 11.11 PhotoRec:

#### recup\_dir.1, recup\_dir.2. . . סבוריויות מודשול, מאַבוצידם משמים 500 בקמציום ות בשם

משמעות האות:

f•=קובץ

•bשבור

t=jpeg אתמונה ממוזערת משובצת

המספר מחושב על ידי שימוש במיקום הקובץ פחות היסט המחיצה חלקי גודל הסקטור. עבור מערכות קבצים מסוימות כמו ,ext2/3/4 אספר זה עשוי להיות זהה למספר האשכול/בלוק המקורי כאשר גודל הבלוק שווה לגודל הסקטור.

באמצעות מידע מטא נתונים המוטבע בקובץ המשוחזר, ניתן לשנות את שם הקובץ כך שיכלול את כותרת התיעוד (לדוגמה, קבצי ppt Microsoft Office doc/xls/מו Acrobate pdf.כמו Microsoft Office doc/xls/Prudent\_Engineering\_Practice\_for\_Cryptographic\_Protocols.pdf. 1/ recup\_dir.1/

כברירת מחדל, זמני היצירה והשינוי של הקבצים מתאימים לזמן שחזור הנתונים. פורמט קובץ מסוים עשוי להטביע מידע על תאריך/שעה (כלומר תמונות jpgשצולמו על ידי מצלמה דיגיטלית, מסמכי Microsoft Office), PhotoRecינסה לעשות בהם שימוש חוזר. בדרך זו, ייתכן שיהיה קל יותר למיין את הקבצים המשוחזרים. למטרות זיהוי פלילי, אל תסמוך על המידע הזה בצורה עיוורת: ייתכן שמידע התאריך/שעה יהיה כבוי בכמה שעות (אין או מידע שגוי על אזור הזמן) או שגוי לחלוטין (ייתכן שלשעון המכשיר המקורי הגדרת תאריך/שעה שגויה).

# הנתונים הנתונים חקובץ ומיקום הנתונים 11.12 PhotoRec:

בואו ניקח דוגמה. PhotoRecשחזר קובץ וקרא לו .f0017088.txtקובץ זה מתחיל במגזר 17088 של מחיצה זו.

זה מגיע ממחיצת לינוקס שמתחילה במגזר 411648כפי שניתן לראות בממשק PhotoRec

#### 1048576 [7b208th #600326]

הקובץ report.xmlמתעד את גודל הסקטור (מגזרי) ואת היסט המחיצה (img\_offset)

| <מקור> |                                                                         |  |
|--------|-------------------------------------------------------------------------|--|
|        | <image_filename>/dev/sda</image_filename>                               |  |
|        | <sectorsize>512</sectorsize>                                            |  |
|        | <device_model>CT500MX500SSD1</device_model>                             |  |
|        | <image_size>500107862016</image_size>                                   |  |
|        | <נפח>                                                                   |  |
|        | <br>byte_runs>                                                          |  |
|        | <byte_run img_offset="210763776" len="536870912" offset="0"></byte_run> |  |
|        |                                                                         |  |
|        | <block_size>4096</block_size>                                           |  |
|        |                                                                         |  |
|        |                                                                         |  |
|        |                                                                         |  |

הפקודה testdisk -luמציגה את אותו מידע:

| dev/sda - 500 GB / 465 GiB - CHS 60801 255 63/ דיסק<br>גודל מגזר: 512 |                                                     |  |
|-----------------------------------------------------------------------|-----------------------------------------------------|--|
|                                                                       |                                                     |  |
|                                                                       | dev/sda - 500 GB / 465 GiB - CHS 60801 255 63/ דיסק |  |
| חֲלוּקָה                                                              | <b>גַּזַדּנּיִןקֿ</b> אַה במגזרים                   |  |
| 1 P EFI מערכת                                                         | EFI] <b>ሐን<b>ቶወ4</b> א</b> ויצ[409600]              |  |
| 2 P MS Data                                                           | 1 <b>646993용</b> /boot] [/boot]                     |  |
|                                                                       | ext4 blocksize=4096 Large_file Sparse_SB            |  |

קיזוז של 210763776בתים הוא קיזוז של 411648סקטורים עבור גודל סקטור של 512בתים. קובץ זה מתחיל בסקטור 411648מתחילת הדיסק.

#### report.xmlמראה שהקובץ התחיל ב-238215912 בתים מתחילת הדיסק.

|                                                                    | <fileobject></fileobject> |
|--------------------------------------------------------------------|---------------------------|
| <filename>f0017088.txt</filename>                                  |                           |
| <filesize>1024</filesize>                                          |                           |
| <br>byte_runs>                                                     |                           |
| <byte_run img_offset="219512832" len="4096" offset="0"></byte_run> |                           |
|                                                                    |                           |
|                                                                    |                           |

#### זה מתחיל במגזר 17088:219512832-210763776), אוריל במגזר 17088:

עבור ,NTFS, exFAT, ext2/3/4 אם אתה צריך לקבל את האשכול או הבלוק הראשון של הקובץ, חלק את ההיסט באשכול גוֹדֶל. בדוגמה זו, האשכול הראשון הוא 2136-(219512832-210763776)/4096=2136) או אם אתה משתמש בשם הקובץ: 17088\*512/4096=2136 7.2 מהדורה TestDisk, תיעוד

•

פֶּרֶק

שְׁתֵים עֶשֵׂרֵה

# יצירת חתימה מותאמת אישית עבור PHOTOREC

PhotoRec משפחות קבצים). לדוגמה, PhotoRec מזהה פורמטים רבים של קבצים. לדוגמה, PhotoRec סיומות קבצים (כ-003 משפחות קבצים). לדוגמה, JPG...) מסוגל לזהות את פורמט הקובץ IPEG[והוא יכול לשחזר קבצים שאבדו באמצעות פורמט זה, ללא קשר לסיומת הקובץ המקורית .(... (jpg, jpeg,

כדי לבדוק אם פורמט קובץ כבר מזוהה, אתה יכול

**עיין** בפורמטים של הקבצים.

•שלח קובץ לדוגמה לבודק המקוון של .PhotoRec

•השתמש fidentify-בבדוגמה של קובץ (ראה הפעלת Fidentifyתחת Windowsאו הפעלת Fidentifyתחת Linuxאו macOS) (macOS

לא ידוע[kmaster@adsl ~]\$ fidentify /home/kmaster/src/testfiles/sample.pfi /home/kmaster/src/testfiles/sample.pfi

במקרה זה, סוג הקובץ רשום כלא ידוע, כך PhotoRec-שלא יכול לשחזר קובץ מסוג זה, לפחות כרגע. אנו נבדוק אם ניתן להוסיף חתימה מותאמת אישית עבורו.

אם במקום רשומה סיומת לא ידועה, PhotoRecמכירה את פורמט הקובץ הזה, היא עשויה לשחזר את הקובץ עם סיומת אחרת מהסיומת שאליה אתה רגיל.

# 12.1תחביר חתימה

הקובץ חייב להכיל הגדרת חתימה אחת בכל שורה. חתימה מורכבת מ •שם הרחבה

קיזוז החתימה•

חתימה או ערך קסם•

ערך הקסם יכול להיות מורכב

•מחרוזת, למשל "נתונים". ניתן לבצע בריחה עם תווים מיוחדים כמו "b", "n", "r", "t", "0" או ."/".

-0x12, 0x34, 0x56 ו-0x123456, 0x12 0x34 0x56 שים לב ש 0x12, 0x1234, 0x123456. . . •נתונים הקסדצימליים, למשל הם מקבילים.

מתעלמים ממפרידי רווח או פסיקים

על ידי שימוש בעורך הקסדצימלי, אתה יכול לראות שקובץ pfiמהדוגמה שלנו מתחיל במחרוזת ייחודית PhotoFiltre Image בהיסט .0

ניתן לכתוב את החתימה בשם

pfi 0 "PhotoFiltre Image"

ы

"תמונה" pfi 0 "PhotoFiltre", 0x20,

או אם אתה מעדיף הקסדצימלי

pfi 0 0x50686f746f46696c74726520496d616765

מנקודת מבט של Fidentify/photorec, מנקודת מבט של

אזהרה: היזהר, hexdumpמציג תווים שאינם ניתנים להדפסה כנקודות. החתימה הבאה שגויה:

pfi 0 "PhotoFiltre Image."

חתימה זו באמצעות ערך הקסדצימלי במקום נקודה נכונה:

pfi 0 "PhotoFiltre Image", 0x03

### 12.2מיקום הקובץ

PhotoRecמחפש את קובץ החתימה בשם

C:\Documents and בספריית HOMEPATH , בספריית USERPROFILE למשל Windows: photorec.sig הגדרות\bob או .bob או .bob

home/bob/ למשל HOME , ובספריית-macOS: .photorec.sig •לינוקס

photorec.sig •בספרייה הנוכחית

קובץ זה אינו קיים כברירת מחדל, עליך ליצור אחד. באמצעות עורך טקסט (למשל פנקס רשימות, ,( . . . vim. . . ) קובץ החתימה והוסף את החתימה שזיהית.

## fidentify החתימה המותאמת אישית שלך עם 12.3

fidentifyכעת מזהה בצורה מושלמת את הקובץ

fidentify /home/kmaster/src/testfiles/sample.pfi /home/kmaster/src/testfiles/sample.pfi: pfi [kmaster@adsl ~]\$

אם fidentifyלא מזהה את החתימה,

•בדוק את החתימה שלך, ייתכן שהיא לא נכונה

•ודא שקובץ החתימה הוא קובץ טקסט אמיתי של ASCII. אסור להתחיל ב- (UTF-8 Byte Order Mark) אודא שקובץ החתימה הוא קובי FF FE (UTF-16 LE BOM) לדוגמה.

אמת את שם הקובץ של קובץ החתימה שלך•

## PhotoRec רהפעל את

כעת אתה מוכן להשתמש PhotoRec-בעם החתימה המותאמת אישית שלך כדי לשחזר את הקבצים שלך. אם קיים קובץ חתימה, PhotoRecישתמש בו כברירת מחדל.

אזהרה: אם אתה משתמש photorec.sig.-בבספריית HOMEשלך , הזהיר שכאשר אתה מפעיל את photorec כ-root אזהרה: אם אתה משתמש שלך מַדרִיך. (כלומר באמצעות הפקודה sudo), photorecיחפש ב-/ root/.photorec.sig, אז ייתכן שיהיה עליך להעתיק את הקובץ gis.cerotohp. תחילה.

## 12.5שחזור קבצים משופר

כדי לשלוט בכל ההיבטים של השחזור (בדיקת תוכן הקובץ, בקרת גודל הקובץ, זיהוי כותרת תחתונה...), הדרך הטובה ביותר להוסיף חתימה, אם אתה מפתח, היא לשנות את PhotoRecעצמו.

grenier@cgsecurity.org. תמיכה מסחרית זמינה גם מהסופר

7.2 מהדורה TestDisk, תיעוד

פֶּרֶק

שְׁלוֹשׁ עֶשֵׂרָה

## שחזור סרטונים שאבדו מכרטיס זיכרון באמצעות PHOTOREC

בשל אופן הקלטת הסרטונים, כל הסרטונים שנוצרו על ידי מצלמה דיגיטלית כלשהי (כלומר ,Canon 5D Mark III) התמונות של TZ80 -Panasonic DMCבמצב רצף) מפוצלים בכרטיס הזיכרון. תוכנת שחזור נתונים, כולל ,PhotoRecצפו לקבצים לא מקוטעים.

אם כל הסרטונים (mov / .mp4.)ששוחזרו על ידי PhotoRecאינם ניתנים לקריאה, כנראה שאתה במקרה הזה. שימו לב פרק זה אינו נוגע להעתקים או קבצים שהורדו, רק קבצים שנכתבו על ידי מצלמה דיגיטלית כלשהי, לא על ידי המחשב שלכם.

בעת שימוש PhotoRec, בהפעל-PhotoRec, בהפעל

שחזר את mov/mdat מוסא/mdat מכקובץ נפרד[X] mov/mdat

ובהמשך להתחיל את ההתאוששות.

אם אתה ממיין את הקבצים לפי שם, אתה אמור לראות שהשמות מתחלפים בין .mdat.mov\_-ל ftyp.mov\_אתה צריך לשרשר כל קובץ typעם קובץ :mdat

אם אתה משתמש, Windows, בהפעל bary\_thequinder בהפעל מסוף, השתמש cd directory\_name-בכדי להגיע למקום שבו נמצאים הקבצים שלך, והפעל

file2\_ftyp.mov file1\_mdat.mov > test.mov הקלד

אם אין לך הרשאות לכתוב לספרייה, לפני השימוש בפקודה ,typeקח בעלות על הספריות או הפעל cmdבאמצעות קליק ימני, הפעל כמנהל.

יתחת xuniL-imacOS, הפעל מסוף/קונסולה, השתמש cd directory\_name-בכדי להגיע לאן שהקבצים שלך נמצאים, והפעל

cat file2\_ftyp.mov file1\_mdat.mov > test.mov

אם אין לך הרשאות לכתוב לספרייה, לפני השימוש בפקודה ,cat, שמ הבעלות על הקבצים והספריות באמצעות \*.recup\_dir chown -R username:groupname

הפעל את הקובץ test.movשהתקבל. אם זה עובד, אתה צריך לעשות את אותו הדבר עם כל זוג קבצים.

פתרון זה עובד רק עבור סרטונים שנכתבו בשני קטעים. סרטונים GoPro HD2, Hero3-Black Edition, HERO4 Silver- ממאוחסנים ביותר מ-2 קטעים, כך שדרושים פתרונות תוכנה מיוחדים לשחזור סרטונים כאלה. פרק זה אינו נוגע להעתקים או קבצים שהורדו, רק קבצים שנכתבו על ידי מצלמה דיגיטלית כלשהי, לא על ידי המחשב שלך.

הערה: התמונות של Panasonic DMC-TZ80במצב רצף נשמרות כסרט. כדי לחלץ את התמונות מהסרט הזה, משתמשי macOSיכולים לייבא את הסרט לתמונות ולשמור כל פריים כתמונת סטילס בודדת.

פֶּרֶק

אַרְבַּע עֶשְׂרֵה

### לאחר שימוש PHOTOREC-ב

בדרך כלל PhotoRec ו-QPhotoRecמשחזרים הרבה קבצים אך ללא שמות הקבצים המקוריים, ייתכן שיהיה קשה לאתר את הקבצים שבהם אתה מעוניין.

#### 14.1מיון הקבצים לפי סיומת

### Windows אימוש בסקריפט 14.1.1

https://github.com/lconte/Copy-PhotoRecFilesbyExtension.ps1

### Python אימוש בסקריפט 14.1.2

Python sort-PhotorecRecoveredFiles אגיע מותקן מראש Windows. בוברוב ההפצות של לינוקס. ניתן להתקין אותו גם תחת Python sort-PhotorecRecoveredFiles אניע מותקן מראש

•ממיין את כל הקבצים לפי סיומות קבצים לתיקיות משלו.

•מגביל את מספר הקבצים/תיקיות על ידי יצירת תיקיות משנה אם חריגה ממספר מסוים. מספר הקובץ/תיקיה ניתן להתאים אישית.

•עבור כל "jpg": זה מכניס אותם לתיקיות משלהם בשנה (EXIF-Data), תוך שנה, פולדרים לכל אירוע נוצרים, למשל כל התמונות שצולמו בסוף שבוע או בחופשה אחת ממוינות בתיקייה אחת.

## exiftool שמות של קבצים באמצעות

exiftoolיכול להשתמש במטא-נתונים מכמה פורמטי קבצים פופולריים כדי לשנות את שמות הקבצים. כל ההפצות של לינוקס מגיעות עם חבילה עבור (קובץ:Emage-ExifTool -lrepעבור (Fedora-ו Red Hat, CentOS-אך חוץ מזה היא זמינה עבור Windows, Linux ו-macOSמאתר /https://exiftool.org

jpg/ exiftool -r -ext mov '-FileName<CreateDate' -d mov/%Y%m%d\_%H%M%S%%-c.%%e mov/ exiftool -r -ext mp3 '-FileName<mp3/\$ %Y%m/%%f.%%e doc/ exiftool -r -ext jpg '-FileName<DateTimeOriginal' -d sorted\_jpg/%Y%m%d/%Y%m%d\_%H%M%S%%-c. 0%%e -r -ext avi '-FileName<DateTimeOriginal' -d avi/%Y%m%d\_%H%M%S%%-c.%%e avi/ exiftool -r -ext doc '-FileName<CreateDate' -d doc/ %-c.%e []' mp3/f\*.mp3 exiftool -r -ext mp3 '-FileName<mp3/\${artist;} - \${Album;} - \${Title;}%-c.%e' -if 'not[] [] defined \$ %title I-\$Title ne -\$Title ne -\${title ne -\${title ne -\${title ne -\${title;}}} - \${Title;} - \${Title;}

""' mp3/f\*.mp3

(המשך בעמוד הבא)

#### (המשך מהעמוד הקודם)

אמוגדרים לא SAlbum ו\$Title ו-\$Title ולא מוגדר Ω\$Track אמן;} +'לא מוגדר -\${Title;}%-c.%e' -if אמן;} אמן;} exiftool -r -ext mp3' '-FileName<mp3/\$ יייי mp3/f\*.mp3

- \$ {Title;}%-c.%e' -if 'notD אז "Title (לא מוגדר] \$Track and '-\${Album;}%-c.%e' -if (אמן;) + \${Album;}%-c.%e' -if (אמן;) + \${Title \ambda mp3/\$ FileName<ogg/\${artist;} - \${Album;} - \${Track;} - \${Title;}%-c.%e '' ogg/f\*.ogg exiftool -r -ext ogg '-FileName<ogg/\${artist;} - \${Album;} \$Title eg "" )' mp3/f\*.mp3 exiftool -r -ext ogg '- rext ogg '- rext ogg '- rext ogg '- rext ogg '- siftool -r -ext ogg '- siftool -r -ext ogg '- siftoo

+siftool -r -ext ogg '-FileName<ogg/\$ - אם 'לא מוגדר} אם אמן;} - Salbum אוגדר \$Title אמן;} - \$Title אמן;} איגדר \$Title אוגדר

-ext m4p '-FileName<m4p/\$ אמן: Fite אמן: \$ Track and לא מוגדר '- \$ {Album;}%-c.%e' -if '- if '- ext ogg '-FileName<ogg '\* wma '-FileName<wma/\$ {AlbumArtist; - \$ {AlbumTitle; - \$ {TrackNumber;}%- []c.%e' wma/ {; wma/} Title eq "" )' ogg/f\*.ogg exiftool -r -sorted\_tif/%Y%m%d/%Y%m%d\_%H%M%S%%-c. []%%e tif/ exiftool -r -ext ttf '-FileName<ttf/\$ {FontName;}%-c.%e' ttf/ exiftool -r -ext {Title;}%-c.%e' ps/ exiftool -r -ext rtf '-FileName<%f\_\$ {Title;}%-c.%e' rtf/ exiftool -r - ext tif '-FileName<DateTimeOriginal' -d mkv/ exiftool -r -ext mp4 '-FileName< CreateDate' -d mp4/%Y%m%d\_%H%M%S%%-c.%e' m4p/ exiftool -r -ext mkv '-FileName<%f\_\$ {Title;}%-c.%e' m4p/ exiftool -r -ext mkv '-FileName<%f\_\$ {Title;}%-c.%e'

exiftool -r -ext jpg '-FileName<IMG\_\${FileIndex}%-c.%e' recup\_dir.\*

## 14.3 הסרת קבצים משוכפלים

תחת לינוקס, ניתן להשתמש fslint-בכדי להסיר קבצים משוכפלים

/usr/share/fslint/fslint/findup -d jpg/

https://sourceforge.net/projects/smartmontools/files/smartmontools/ - זמין מ- gmd-isetup.exe sda == ar דגם

סטטוס חכם -ניטור בריאות הדיסק

חבילת smartcols מכילה שתי תוכניות שירות (smartctl ו-smartd) לשליטה וניטור האחסון מערכות המשתמשות במערכת הטכנולוגיה לניטור עצמי, ניתוח ודיווח (SMART)המובנית ברוב המודרני

חבילה זו מותקנת כברירת מחדל ברוב הפצת לינוקס. עבור Windows ו-macOS, חבילה זו

דיסקים. NVMe-ו אזהרה מתקדמת על השפלה וכשל של הדיסק. דיסקים NVMe-ו אזהרה מתקדמת על השפלה וכשל של הדיסק.

חמש עשרה

פֶּרֶק

|                                                                                                    | sudo smartctl -a /dev/s<br>=== מדור תחילת המידע |
|----------------------------------------------------------------------------------------------------|-------------------------------------------------|
| Western Digital Green<br>WDC WD20EZRX-00D8PB0                                                                   | שפחת דוגמניות:<br>ו מכשיר:                      |
| WD-WMC4M08750גא מספר סידורי: מזהה מכשיר WD-WMC4M08750גאיא איא איא איא איא איא איא איא איא איא                   |                                                 |
| גרסת קושחה: 80.00A80                                                                                            |                                                 |
| קיבולת משתמש: 2,000,398,934,016[2.00 TB]<br>גדלים של מגזר: 512בתים לוגיים, 4096בתים פיזיים                      |                                                 |
| -P show] לפרטים השתמש: [smartct] ההתקן הוא: במסד הנתונים                                                        |                                                 |
| גרסת ATAהיא: ACS-2(עדכון קטן לא מצוין)                                                                          |                                                 |
| גרסת SATA 3.0, 6.0 Gb/s (נוכחי: SATA 3.0, 6.0 Gb/s) גרסת SATA                                                   |                                                 |
| SMAR37.18ארא איז המיכת איז איז איז איז איז איז איז איז איז איז                                                  |                                                 |
| תמיכת SMARTהיא: מופעלת                                                                                          |                                                 |
| ===תחילת קריאה של קטע נתונים חכמים ===                                                                          |                                                 |
| תוצאת מבחן הערכה עצמית של בריאות כללית :SMART עבר                                                               |                                                 |
| מספר גרסה של מבנה נתונים של תכונות SMART: 16                                                                    |                                                 |
| תכונות SMARTספציפיות לספק עם סף:                                                                                |                                                 |
| שורה היש # ATTRIB אורה היש # ATTRIB אורה היש שורה היש # ATTRIB אורה היש שורה היש שורה היש שונים איש שניים איש ש | WHEN_FAILED םעודכן                              |
| DRAW_VALUE                                                                                                    |                                                 |
| י תמיד 5 Reallocated_Sector_Ct 0x0033 200 200 140                                                               | מראש נכשל - 0                                   |
|                                                                                                    |                                                 |

גם אם מצב הבריאות של SMARTעבר, זה לא אומר שהדיסק תקין. עליך לבדוק גם את התכונה ."Reallo-cated\_Sector\_Ct

כאשר הכונן הקשיח מוצא שגיאת קריאה/כתיבה/אימות, הוא מסמן את המגזר הזה כ"מוקצה מחדש" ומעביר נתונים ל-אזור שמור מיוחד (שטח פנוי). תהליך זה מכונה גם מיפוי מחדש, ומגזרים שהוקצו מחדש נקראים "מפות מחדש". הערך הגולמי מייצג בדרך כלל ספירה של הסקטורים הגרועים שנמצאו והוספו מחדש. לפיכך, גבוה יותר ערך התכונה, ככל שהכונן נאלץ להקצות מחדש יותר סקטורים. זה מאפשר לכונן עם סקטורים גרועים להמשיך מִבצָע; עם זאת, כונן שבוצע בו הקצאות מחודשות יש סיכוי גבוה יותר להיכשל בעתיד הקרוב. אמנם משמש בעיקר כמדד לתוחלת החיים של הכונן, אך מספר זה משפיע גם על הביצועים. בתור הספירה

מבין הסקטורים שהוקצו מחדש גדל, מהירות הקריאה/כתיבה נוטה להחמיר מכיוון שראש הכונן נאלץ לחפש לאזור השמור בכל פעם שניגשים למיפוי מחדש. אם מהירות הגישה הרציפה היא קריטית, ניתן לסמן באופן ידני את הסקטורים המחודשים כחסימות פגומות במערכת הקבצים על מנת למנוע את השימוש בהם.

אני ממליץ להחליף דיסק קשיח כאשר מופיעים הסקטורים הפגומים הראשונים.

ۊ۪ڕۘۘۘۄ

שֵׁשׁ עֲשׂרֵה

#### שחזור נתונים מדיסק פגום DDRESCUE:

סקטור רע הוא סקטור בכונן הדיסקים של המחשב שאינו נגיש או בלתי ניתן לכתיבה עקב נזק קבוע, כגון נזק פיזי למשטח הדיסק. זיכרון פלאש עשוי להיות גם "סקטורים גרועים" (גם אם מבחינה טכנית אין סקטור בזיכרון פלאש) עקב נזק קבוע כמו טרנזיסטורי זיכרון פלאש כושל.

במקום לעבוד ישירות על הדיסק הפגום, מומלץ ליצור עותק ולעבוד על השיבוט. שתי אפשרויות: ליצור תמונת דיסק (קובץ) או להחליף דיסק חדש/ריק.

בעת שיבוט דיסק לדיסק בריא, דיסק היעד יישאר בריא. אין דרך ליצור מחדש את התוכן החסר (תוכן שהיה מאוחסן בסקטור שכעת לא הצליח לקרוא), כך שאם הקובץ שעשה שימוש בסקטור זה "שוחזר", הוא ייפגע/יפגום.

אזהרה: אל תפרמט מחדש דיסק אם ברצונך לשחזר את התוכן שלו. אין לעשות שימוש חוזר בדיסק עם סקטורים פגומים. התקנה מחדש של מערכת ההפעלה או פירמוט מחדש של המחיצה תסתיר במקרה הטוב את הבעיה לרגע.

ניתן למצוא Linux עבור Linuxאו במחשב שלך משתמש במערכת הפעלה אחרת, אין בעיה, צור !Linux Live USB(ראה יצירת USB-וי)

### 16.1 ddrescue

ddrescueזמין בכל הפצת לינוקס.

ddrescue •התקן CentOS: yum

gddrescue התקנת Debian/Ubuntu: apt

ddrescue התקו• Fedora: dnf

השתמש Isblk-באו testdisk -luבאו Isblk- השתמש

## 16.2 ddrescue ב-macOS

ddrescue: כדי להתקין

enter/retur. אהקש Command+Spaceוהקלד Command+Space

•הפעל באפליקציית טרמינל:

/bin/bash -c "\$(curl -fsSL https://raw.githubusercontent.com/Homebrew/install/master/ Dinstall.sh)" brew install ddrescue

נַעֲשָׂה! כעת אתה יכול להשתמש .ddrescue בהשתמש ברשימת diskutilכדי לקבל מידע על כל הדיסקים הזמינים וחלוקת המחיצות שלהם.

# לקובץ 16.3 DDRescue:

זו השיטה המומלצת למטרות משפטיות. אתה צריך מספיק מקום כדי לאחסן את הקובץ: אם אתה רוצה ליצור שיבוט של דיסק בנפח, במערכת קבצים. הימנע ממערכת קבצים FATעבור היעד מכיוון שהם מוגבלים לקובץ של .4GB

dev/sdb./ בדוגמה הבאה, תמונה בשם image\_sdb.dd הבוגמה הבאה, תמונה בשם

ddrescue /dev/sdb image\_sdb.dd sdb.log

ניתן להשתמש בקובץ היומן sobb.logכדי להפעיל מחדש את השחזור. זה יכול לקחת כמה שעות עד כמה ימים כדי לשכפל דיסק עם הרבה סקטורים גרועים.

הערה: אם הגרסה שלך של ddrescueתומכת בהם, האפשרויות check-on-error --reopen-on-error--שימושיות כאשר ממשק הדיסק אינו יציב (משותף עם התקני (USB)ועם win-read-rate= 1M, ddrescue--ישמור על האזורים האיטיים לסוף ההתאוששות.

## 16.4 DDRescue: העתקת דיסק

דיסק היעד חייב להיות גדול לפחות כמו הדיסק המקורי. היזהר, שני דיסקים בעלי קיבולת זהה שהוכרזה מספקים שונים או לפעמים מדגמים שונים של אותו ספק יכולים להיות שונים מעט בגודלם (כמה 100מגה-בייט).

כְּלוֹמַר. WD10EZRZ ו-WD10EZRZ הם שני דגמים הנמכרים על ידי Western Digital (מעשה הראשון הוא 1,000,000 MB, כָּלוֹמַר.

לפני שתתחיל, נתק את כל הדיסקים, התקן ,USB-הקורא/כותב תקליטורים/ DVDאין צורך: יש פחות סיכוי לשכתב את הדיסק הלא נכון.

ddrescue --force /dev/sdb /dev/sdc sdb.log

ניתן להשתמש בקובץ היומן sdb.logכדי להפעיל מחדש את השחזור.

# SFTN-לבלוק נתונים שהוקצה ל-ddrescue אנתונים שהוקצה ל-16.5 ddrutility:

כאשר דיסק מכיל הרבה סקטורים גרועים, ייתכן שיהיה בטוח יותר להשתמש ddrutility-בכדי להגביל את העותק לבלוק נתונים שהוקצה ממחיצת .NTFS

כלי לשחזור ctestdisk -lu /home/kmaster/data/data\_for\_testdisk/ntfs.dd TestDisk 7.1-WIP, נתונים, אוגוסט christophe GRENIER <grenier@cgsecurity.org> http://www.cgsecurity.org 2016אנא המתן...

> dev/sdb - 130 MB / 124 MiB - CHS 16 255 63 (RO), דיסק גודל מגזר: 512

> > (המשך בעמוד הבא)

(המשך מהעמוד הקודם)

dev/sdb - 130 MB / 124 MiB - CHS 16 255 63 (RO)/ דיסק מִחּשָּׁקאַנּה ב5545**6 אַלּג**ּאַל

חֲלוּקָה 1 \* HPFS - NTFS NTFS, blocksize=512

בדוגמה זו, מחיצת ה-SFTN הראשונה מתחילה במגזר 32וגודל המגזר הוא 512בתים.

ddru\_ntfsbitmap /dev/sdb -i \$((32 \* 512)) sdb1\_domain ddrescue /dev/sdb sdb.dd sdb.log -m sdb1\_domain

פֶּרֶק

שִׁבַע עֵשׂרֵה

# SCRIPTED ריצת

TestDisk ו-PhotoRecיכולים לפעול באופן אוטומטי באמצעות הפקודות המובנות שלהם. קובץ סקריפט (כגון קבצי אצווה .dmc או MS-DOS/Windows, או מעטפת כלשהי תחת (Linuxעשוי גם להיות מועיל.

# TestDisk אוטומציה של שחזור באמצעות

תֵחבִּיר:

testdisk [/debug] [/log] [/logname file.log] /cmd [file.dd|file.e01|device] cmd

## 17.1.1כמה דוגמאות

debug /log /cmd partition.dd partition\_none,geometry,H,32,analyze,list, 🛛 advanced,boot,rebuildbs,list testdisk /debug /log /cmd /dev/hda analyze,search testdisk /

## 17.1.2בחירת מכשיר

dev/hda, /dev/hdb, /dev/sda./ השתמש בשם ההתקן, למשל

עסכן ששתית געליק השתששל שdev/sda12 עבור הדיסק הראשון, / dev/sda129 עבור השני וכן הלאה. . . במירכאות בודדות, כלומר ,'c:\input dir\image.dd'אם הנתיב או שם הקובץ מכילים רווחים. עבור קבצי ,Encaseאתה יכול להשתמש בקובץ. ה?? אם יש לך פחות מ-001 קבצים, אחרת השתמש בקובץ.???

## 17.1.3בחירת סוג מחיצה

• partition\_i386

partition\_gpt

partition\_humax

partition\_mac

partition\_none

•מחיצה\_שמש

partition\_xbox

(9.6- המשתמש יתבקש עבור סוג המחיצה (חדש ב-ask\_type:

אם לא צוין או מתבקש סוג מחיצה, TestDiskיזהה אותו באופן אוטומטי.

#### 17.1.4תפריט ראשי

•מתקדם

•לנתח

•למחוק

גיאומטריה•

• mbr\_code

אפשרויות•

רשימה•

### 17.1.5תפריט ניתוח

גיבוי: שמור בקובץ backup.logאת מבנה המחיצות הנוכחי •מספר: בחר מחיצה שנמצאה במהלך חיפוש מהיר או חיפוש עמוק יותר •רשימה: רשימה של התוכן של המחיצה שנבחרה (הראשונה כברירת מחדל, חדשה ב-01.6) •רשימה: חיפוש עמוק יותר למחיצות נוספות •רשום: חיפוש לכתוב •לכתוב

#### 17.1.6תפריט מתקדם

סוג•

(לא נכתב לדיסק) • addpart:

יאתחול: עבור מחיצת ,FAT12/FAT16, FAT32, exFAT ו-NTFS עבור לתפריט הספציפי

העתק: גיבוי המחיצה לקובץ image.dd(חדש ב-9.6)

•רשימה: רשום את תוכן המחיצה (חדש ב-01.6)

•רשימה, רקורסיבית: רשום את התוכן של המחיצה כולה (חדש ב-01.6)

(חדש ב-11.6) ירשום את התוכן של המחיצה כולה עם שם הנתיב המלא (חדש ב-11.6)

•רשימה,קובץ עותק: רשום והעתק את כל הקבצים (חדש ב-1.7)

או עבור לתפריט +HFSבהתאם למחיצה HFS+ או עבור לתפריט יsuperblocks /2txe- חפש ב-superblocks

•בטל מחיקה: עבור לתפריט ביטול המחיקה (FAT12/16/32, NTFS, exFAT, ext2

•מספר: מספר המחיצה לבחירה

הוסף מחיצה

• PC Intel

c,XX –צילינדר התנעה–

h,XX –ראש התחלה

s,XX –מגזר מתחיל

–צילינדר סיום C,XX

H,XX –ראש מסתיים–

– מגזר סיום S,XX

-סוג T,XX–

• EFI GPT, Mac, XBoX

s,XX –מגזר מתחיל

-סקטור סיום s,XX

-סוג T,XX–

• Humax, Sun

c,XX –צילינדר התנעה–

–צילינדר סיום C,XX

–סוג T,XX–

תפריט האתחול של FAT12/FAT16

•מזבלה

•רשימה (חדש ב-9.6)

•רשימה, רקורסיבית: רשום את התוכן של המחיצה כולה (חדש ב-01.6)

(11.6- רשום את התוכן של המחיצה כולה עם שם הנתיב המלא (חדש ב-11.6) וist, recursive, fullpathname:

•בנייה מחדש

תיקון שומן•

initroot

הפריט האתחול של FAT32

•מזבלה

•רשימה (חדש ב-9.6)

•רשימה, רקורסיבית: רשום את התוכן של המחיצה כולה (חדש ב-01.6)

(11.6- רשום את התוכן של המחיצה כולה עם שם הנתיב המלא (חדש ב-11.6) ווst,recursive,fullpathname:

•בנייה מחדש

תיקון שומן•

•שומן מקורי

שומן גיבוי•

תפריט בנייה מחדש של FAT

•רשימה

•רשימה, רקורסיבית: רשום את התוכן של המחיצה כולה (חדש ב-01.6)

•מזבלה

לא לאשר, לכתוב•

•לכתוב

#### exFAT תפריט האתחול של

•מזבלה

originalexFAT

backupexFAT

תפריט האתחול של NTFS

•בנייה מחדש

•מזבלה

•רשימה

•רשימה, רקורסיבית: רשום את התוכן של המחיצה כולה (חדש ב-01.6)

(11.6- רשום את התוכן של המחיצה כולה עם שם הנתיב המלא (חדש ב-11.6) וist, recursive, fullpathname:

originalntfs

nfs גיבוי•

תיקון•

noconfirm,backupntfs

לא לאשר,לתקן•

תפריט NTFSביטול מחיקה

ellundelete •(חדש ב-1.7): רשום ושחזר את כל הקבצים שנמחקו. אזהרה: מאחסן אותם בספרייה המקומית הנוכחית.

תפריט בנייה מחדש של NTFS

•רשימה

•רשימה, רקורסיבית: רשום את התוכן של המחיצה כולה (חדש ב-01.6)

(11.6- רשום את התוכן של המחיצה כולה עם שם הנתיב המלא (חדש ב-11.6) וist, recursive, fullpathname:

•מזבלה

לא לאשר, לכתוב•

•לכתוב

HFS+ superblock תפריט

•מזבלה

originalhfsp

backuphfsp

## 17.1.7 תפריט גיאומטריה

ימספר צילינדרים C,

מספר ראשים,H•

-S,מספר מגזרים,S

גודל מגזר N,

#### 17.1.8אפשרויות

•מזבלה

nodump

יישור•

• noalign

•מומחה

•ללא מומחה

# PhotoRec אוטומציה של שחזור באמצעות

photorec [/debug] [/log] [/logname file.log][/d recup\_dir] [/cmd <device> <command>]

תחביר כללי:

הפעל את מצב ניפוי באגים?/debug:

יווצר/ יצורף אליו במצב העבודה הנוכחי photorec.log •הפעל רישום (קובץ יומן בשם log: מַדרִיך

photorec.log - היומן ייכתב file.log/ •היומן ייכתב /logname file.log:

/d recup\_dir: ?ציין ספרייה שבה יש לאחסן את הקבצים המשוחזרים. זה צריך להיות במכשיר שונה מזה שאתה מתאושש ממנו. PhotoRecתוסיף סיומת מספרית לנתיב שצוין, החל ב-".1" -ותגדיל את המספר הזה כל עוד ספרייה בשם זה כבר קיימת.

מציג את קטע הפקודה עבור הפעלת סקריפט? /cmd:

<device> •המכשיר (או קובץ התמונה) ממנו יש לשחזר (רמז: השתמש במירכאה בודדת אם קובץ התמונה מכיל רווחים)

(ראה להלן) •רשימת הפקודות (ראה להלן)

## PhotoRec רמה דוגמאות לשחזור נתונים באמצעות 17.2.1

שחזר מהמחיצה השנייה של כונני IDE i386שהמשתמש בוחר

#### בחר,חפש,683i\_noititrapphotorec /debug /log /cmd /dev/hdb

ext3/ext4/2txe-התאושש מכונני IDE-ההראשונים מחיצת, #5, התאושש מכונני

photorec /debug /log /cmd /dev/hda partition\_i386,options,mode\_ext2,5,search

שחזר מקובץ תמונת דיסק נתון בשם disk.dmpשיש לו רק מחיצת ext4בודדת (או חלק ממנה) שחזר את כל סוגי הקבצים הידועים PhotoRec-ל-/.mnt/recover/disk

photorec /debug /log /d /mnt/recover/disk /cmd disk.dmp options,mode\_ext2,\ fileopt,everything,enable,search

\*.gif ו-\*.jpg אותו דבר ללא איתור באגים ויומן

photorec /d /mnt/recover/<mark>disk /</mark>cmd disk.dmp options,mode\_ext2,fileopt,everything,disable, 🛛 \jpg,enable,gif,enable,search

שחזר jpgמהשטח הפנוי של המחיצה הראשונה

photorec /cmd /dev/hda fileopt,everything,disable,jpg,enable,freespace, search

שחזר את כל הקבצים משטח פנוי מכל מחיצה כפי שזוהה על ידי TestDisk

PARENT=pwd DEVICE=/dev/sda testdisk -l \$DEVICE | tee testdisk.log | \

לעשות PARTITION אראמן קריאת -f 2 -d\ | אראין די ([:space:]][P,E,L,D,\*][[:space:]].+([[:space:]]+([:digit: ]]+){3}" | \

אריפוש CD \$PARENT און NOITITRAP\$mkdir \$PARTITION && cd \$PARTITION && xterm -e photorec /log /debug /d ./ /cmd \$DEVICE freespace,

#### 17.2.2רשימת פקודות

למטה תמצא רשימה של אפשרויות פקודה זמינות, מקובצות לפי קטגוריות. עדיף להשתמש בהם לפי הסדר שהם מוזכרים כאן. יש להפריד בין אפשרויות אלה בפסיק. ניתן להשתמש ישירות בבחירת סוג המחיצה ובאפשרויות מהתפריט הראשי.

## - 17.2.3 PhotoRec - בחירת סוג מחיצה

• partition\_i386

partition\_gpt

partition\_humax

partition\_mac

partition\_none

•מחיצה\_שמש

partition\_xbox

המשתמש יתבקש עבור סוג המחיצה ask\_type:

אם לא צוין סוג מחיצה, היא מזוהה אוטומטית.

### - 17.2.4 PhotoRec.

fileopt: •שנה סוגי קבצים כדי לשחזר inter: •השימוש PhotoRec-בהופך לאינטראקטיבי •אפשרויות •מספר: מספר המחיצה לבחירה •blocksize: -נספר על גודל הבלוק -ואחריו גודל הבלוק בבתים. •blocksize: •blocksize • כפה על גודל הבלוק -ואחריו גודל הבלוק בבתים. •blocksize: -נחירה •blocksize: •סורצים את הקבוצה שמספרה עוקב (חדש ב-01.6)

(01.6- חצב את הקבוצה שהאינוד הבא שלה שייך (חדש ב-1.6) ext2\_inode:

•חיפוש: התחל את השחזור

## fileopt תפריט 17.2.5 PhotoRec -

•הכל, אפשר: השתמש בערכים כברירת מחדל (עשויים להיות שונים מהערכים השמורים, חדש ב-9.6)

•הכל, השבת: רוקן את רשימת פורמטי הקבצים לאיתור (חדש ב-9.6)

jpg,enable: ייחפש

jpg,disable: •לא יחפש

אתה יכול להשתמש באותו תחביר עבור כל פורמטי הקבצים.

## 17.2.6 PhotoRec -

כדי להשתמש בכל דבר מתפריט האפשרויות, עליך לציין תחילה את מילת המפתח "אפשרויות".

•מומחה

(01.6-חדש ב-0.16)• keep\_corrupted\_file\_no

keep\_corrupted\_file

(01.6-חדש ב-0.16)• paranoid\_no / paranoid / paranoid\_bf

lowmem

• mode\_ext2

# 17.3 Windows UAC

אם אתה מפעיל את .TestDisk ו-PhotoRecבקרת חשבון משתמש של Windows'שאל "האם אתה רוצה שהתוכנית הבאה ממוציא לאור לא ידוע תשנה למחשב זה?" (או משהו דומה). מכיוון שאין צורך בזכויות מנהל עבור תמונות דיסק, ייתכן שתרצה להימנע מהנחיית UACזו עם משתנה הסביבה .COMPAT\_LAYER\_\_\_ דוגמַה:

דוּגמָה:

cmd image.dd הגדר=REYAL\_TAPMOC\_ הגדר RunAsInvoker photorec\_win.exe /
פֶּרֶק

שְׁמוֹנֶה עֶשְׂרֵה

# TESTDISK ו-PHOTORECבמבחנים דיגיטליים דיגיטליים משפטיים שונים מקרים

#### PhotoRecנחשב לאחד מכלי השירות הטובים ביותר לגילוף קבצים מכמה סיבות:

•תמיכה בפורמט קבצים: PhotoRecמסוגלת לשחזר מגוון רחב של סוגי קבצים, כולל תמונות, סרטונים, מסמכים וקובצי מוזיקה. זה יכול גם לשחזר קבצים ממערכות קבצים שונות, כולל ext3/ext4./2txe-iNTFS, exFAT, FAT

•יציבות: PhotoRecמסוגלת לשחזר קבצים גם אם מערכת הקבצים פגומה קשות או שהתקן האחסון עבר פורמט מחדש. זה יכול גם לשחזר קבצים שנמחקו או אבדו עקב עיצוב או שגיאות אחרות.

•גמישות: PhotoRecהוא כלי שורת פקודה, המעניק למשתמשים יותר שליטה וגמישות באופן שבו הם משחזרים קבצים. הוא כולל גם ממשק משתמש גרפי בשם ,OPhotoRec המקל על משתמשים שפחות מכירים את ממשק שורת הפקודה.

•קוד פתוח: PhotoRecהיא תוכנת קוד פתוח. זה אומר שמשתמשים יכולים לראות את הקוד, לבצע שינויים ולהגדיר מחווה לפיתוח התוכנה.

•חינם: PhotoRecהוא חינמי לחלוטין לשימוש, מה שהופך אותו לנגיש למגוון רחב של משתמשים וארגונים.

כל הגורמים הללו הופכים את PhotoRecלכלי עזר רב עוצמה ורב-תכליתי לגילוף קבצים שניתן להשתמש בו כדי לשחזר מגוון רחב של קבצים מהתקני אחסון שונים.

תוכנית (NIST), העוכנית המנוהלת על ידי המכון הלאומי לתקנים וטכנולוגיה (NIST), תוכנית הסכנות פדרלית בארה"ב המספקת תקנים טכניים והנחיות למגוון תעשיות וארגונים, כולל מדע משפטי. PhotoRecהוערך על ידי CFTT-הבשנת 2014למטרת גילוף קבצים משפטיים. PhotoRec-להיו התוצאות הטובות ביותר ;-)

ראוי לציין שבעוד Photorec-שהוא כלי בשימוש נרחב בחקירות משפטיות, הוא לא היחיד, וייתכן שהוא לא הטוב ביותר עבור מקרים מסוימים. כלים אחרים עשויים להתאים יותר לסוגים ספציפיים של חקירות או לסוגים ספציפיים של אמצעי אחסון. בחירת הכלי המתאים תהיה תלויה בצרכים הספציפיים של החקירה ובמומחיות הטכנית של החוקר המשפטי.

כדי ללמוד להשתמש TestDisk-בוב-ceRotohP, מקרי בדיקה שונים זמינים לתרגול בתנאים בטוחים.

## FAT16 בטל מחיקת קבצים ממערכת קבצים 18.1 DFTT:

הורד את מערכת הקבצים הקטנה FATארכיון תמונות וחלץ את כל הקבצים. תמונת בדיקה זו היא מערכת קבצים של FAT16 MBעם שישה קבצים שנמחקו ושתי ספריות שנמחקו. הקבצים נעים בין קבצי אשכול בודדים לשברים מרובים.

כדי לבטל את המחיקה של כל הקבצים באופן ידני,

testdisk 6-fat-undel.dd •הפעל את

•בחר המשך.

•מדיה לא מחולקת מזוהה באופן אוטומטי, הקש Enterכדי לאשר.

•בחר בטל מחיקה.

כל הקבצים והספריות נמחקים, הם רשומים באדום.

•הקש 'a' כדי לבחור את כל הקבצים.

הקבצים והספריות שנבחרו רשומים כעת בירוק ובקידומת '\*'או '>'עבור הקובץ המסומן הנוכחי.

•הקש על 'C' (אותיות גדולות) כדי להעתיק את כל הקבצים והספריות שנבחרו.

•בחר יעד להעתקת כל הקבצים: השתמש במקשי החצים (למעלה, למטה, שמאלה, ימינה) כדי לנווט, אתה יכול גם להשתמש מקש conterדי להיכנס לספרייה.

ילחץ על 'C'כאשר היעד נכון.

כל הקבצים מועתקים.

יהקש על 'q' יהקש עלי

בחר [צא] עד שתצא מכל התפריטים•

שמות הקבצים הרגילים עבור מערכת קבצים FATמורכבים מ-8 תווים עבור השם ו-3 עבור הסיומת. כאשר קובץ נמחק, התו הראשון של שם הקובץ מוחלף. TestDiskמייצג את התו האבוד באמצעות קו תחתון \_(למשל

RAG1.DAT\_במקום (FRAG1.DATאם קיים שם קובץ ארוך 8 <)תווים), הוא ישמש במקום זאת. היתרון הוא שניתן להציג את כל שם הקובץ (למשל מידע על נפח מערכת)

כל הקבצים משוחזרים בהצלחה מלבד 3הקבצים המפוצלים. הגודל של 3הקבצים האלה נכון אבל התוכן שגוי. כאשר קובץ נמחק, הרשימה המקושרת שנוצרה על ידי מספרי האשכולות המשמשים את הקובץ מסומנים כפנויים בטבלאות FAT. TestDiskמניח שאין פיצול אבל זה לא המקרה כאן.

# NTFS מחיקת קבצים ממערכת קבצים 18.2 DFTT:

הורד את מערכת הקבצים הקטנה NTFSארכיון תמונות וחלץ את כל הקבצים. תמונת בדיקה זו היא מערכת קבצים NTFSשל 6MBעם שמונה קבצים שנמחקו, שתי ספריות שנמחקו וזרם נתונים חלופי שנמחק. הקבצים נעים בין קבצי תושב, קבצי אשכול בודד ופרגמנטים מרובים. שום מבני נתונים לא שונו בתהליך זה כדי לסכל התאוששות. הם נוצרו ,Windows XP-בנמחקו XP-בוהצטלמו בלינוקס.

כדי לבטל את המחיקה של כל הקבצים באופן ידני,

testdisk 7-ntfs-undel.dd הפעל את

•בחר המשך.

•מדיה לא מחולקת מזוהה באופן אוטומטי, הקש Enterכדי לאשר.

•בחר בטל מחיקה.

TestDiskמפרט את כל הקבצים שאבדו בהצלחה. זרם הנתונים החלופי רשום כ-/, mult1.dat:ADS/ ואחזרמים חלופיים אינם רשומים בסייר Windows, וגודלם אינו כלול בגודל הקובץ. תוכנה זדונית השתמשה בזרמי נתונים חלופיים כדי להסתיר קוד. כתוצאה מכך, סורקי תוכנות זדוניות וכלים מיוחדים אחרים בודקים כעת זרמי נתונים חלופיים. מנתח פורנזי צריך גם לחפש אותם מכיוון שהם עשויים לשמש להסתרת מסמכים.

יהקש על 'C'(אותיות גדולות) כדי להעתיק את כל הקבצים והספריות שנבחרו.

•בחר יעד להעתקת כל הקבצים: השתמש במקשי החצים (למעלה, למטה, שמאלה, ימינה) כדי לנווט, אתה יכול גם להשתמש מקש center להיכנס לספרייה.

-לחץ על 'C' כאשר היעד נכון.

כל הקבצים מועתקים.

הקש על 'q'כדי לצאת•

בחר [צא] עד שתצא מכל התפריטים•

# לזיהוי פלילי DFRWS 2006 לזיהוי פלילי

DFRWS 2006 Forensics Challengeהוא אתגר גילוף נתונים. אפשר להשתמש PhotoRec-בכדי לשחזר את רוב הקבצים:

photorec dfrws-2006-challenge.raw הפעל את•

•בחר המשך

תפריט כניסות לאפשרויות•

יהגדר "פרנואיד : כן (כוח גס מופעל)"

•הגדר "שמור קבצים פגומים: כן"

•השתמש "Quit"-בכדי לחזור לתפריט הראשי

•בחר חיפוש

אשר את סוג מערכת הקבצים "[ אחר ]"•

יהשתמש במקש 'C'כדי לאשר את היעד של הקבצים המשוחזרים (ספרייה נוכחית)

•המתן לסיום השחזור

צא•

כל השלבים האלה יכולים להיות גם אוטומטיים בפקודה אחת:

photorec /log /d recup\_dir /cmd dfrws-2006-challenge.raw options,paranoid\_bf,keep\_ [corrupted\_file,search

הקובץ לניתוח הכיל 32קבצים (לא כולל את הקבצים המוטבעים, כגון תמונות במסמכי Wordאו הקבצים בתוך קובצי 32 (ZIP. 32 שימשו ליצירת 22תרחישים שונים. כל תרחיש תוכנן לבדוק מצב ספציפי שעלול להתרחש במערכת קבצים אמיתית.

קטגוריה 1התמקדה בקובצי HTMLעם טקסט :ASCII

- 🛛 אחד לא מקוטעHTML (אחד לא
- ביניהם JPEG אחד מקוטע עם HTML (ביניהם
- ביניהם Unicode אחד מקוטע עם טקסט HTML (גו
  - •1ד) שני קבצי HTMLהמשולבים זה בזה

אינו משחזר HTML אינו משחזר PhotoRec

Microsoft Office: קטגוריה 2התמקדה במסמכי

□ אחד, לא מקוטע Word אחד, לא מקוטע 2•

- י2ב) קובץ Word אחד, מקוטע עם 3שברים ונתונים אקראיים ביניהם
  - •2ג) קובץ אקסל אחד מפוצל עם נתונים אקראיים ביניהם
    - 🛛 אחד מקוטע עם JPEG אחד מקוטע עם 2•
    - י2ה) קובץ Word אחד מקוטע עם טקסט ביניהם
      - קטגוריה 3התמקדה בקובצי :JPEG
        - □ אחד לא מקוטעJPEG (אחד לא מקוטע)•3•
- □ אחד לא מקוטע, גדול יותר מגודל קובץ ברירת מחדל אופייני. II אחד לא מקוטע, גדול יותר מגודל קובץ ברירת פויני.

ם אחד לא מקוטע, אבל למגזר לפניו יש Sffd8אחד לא מקוטע, אבל למגזר לפניו יש PEG (ג3•

🛛 אחד מקוטע עם טקסט ביניהם 🛭

ם אחד מקוטע עם מסמך Word פין ₪3•

ם ביניהם JPEG (ו3•

ם ביניהם JPEG אחד מקוטע עם JPEG

(3h •שני JPEG שלובים זה בזה

🛛 אחד לא מקוטע שהוא ממש גדול 3i) JPEG

ב-0xffd9 🛛 אחד מפוצל עם סקטור אחד ביניהם שמתחיל יש 3j) JPEG

JPEG. ליש תוצאות טובות בקטגוריית-PhotoRec

קטגוריה 4התמקדה בקובצי :ZIP

🛛 אחד, לא מקוטע ZIP אחד, לא מקוטע

ם ביניהם ZIP אחד מקוטע עם טקסט ביניהם.

ביניהם ביניהם XIP אחד מפוצל עם נתונים אקראיים ביניהם

| 2b b0036998.doc 3f f0040638.jpg 3g f0041611.jpg 3g f0043434.05e <b>1054338470542ን:ዚቶ</b> 35 <b><u>ቶ</u>5ክፖታ</b> | שם הק <b>בלקיתו 900000ff0000004608 איליףםם</b> באה (96 <b>6</b> |
|----------------------------------------------------------------------------------------------------|-----------------------------------------------------------------|
| f0029529_The_Tempest_Entire 3_h_Play b0031533.jpg 2a f0032837_Fact_SheetPermitted_and_[ ].doc                   | 2e 10083344488.doc 2e f0034399.txt 3c f0036292.jpg              |
| 1c f0028244_Chapter_cxxxivTHE_CHASE_[ ].html 28244-28306 (X) 1c f0028307.html 4a f002843                        | 9_4n6rodeo3-fix_copy.zip 4b f0028 <b>789_41</b> e1.zip 4b       |
| 2d f0008285.jpg 3d f0011619.jpg 3d f0011823.txt 3b f0012222.jpg 1b f0027496_Comedy_o                            | f_Errors.html 1b7jpg f001823 <b>44238&amp;002</b> 7978.html     |
| f0003868.jpg 1d f0004436_A_STUDY_IN_SCARLET_1.1.html 1d f0004456_1_Stare_14428_s_Ghost.html 1d f0               | 00042d .html f0007964 National_Park_Service.doc                 |
| 27607-27977 27978-28196                                                                                         | 5 10240 <sub>2c b00020</sub> §1.doc 3a                          |
| 16128 27496-27606                                                                                               | 2354 <b>4</b> 27875 שבר                                         |
| 11849-12017 11823-112168                                                                                        |                                                                 |
| 8285-9473 11619-11822                                                                                           | 450048 🛛                                                        |
| 7964-8284 9474-10031                                                                                            | 608703 🛛                                                        |
| 4456-4501 4502-4556                                                                                             | 190720 🛛                                                        |
| 4436-4455                                                                                                    | 12828 (+2) X                                                    |
|                                                                                                    | 7113968 🛛                                                       |
|                                                                                                    | 56832 X                                                         |
|                                                                                                    | 189534 🛛                                                        |
|                                                                                                    | קטע 111693                                                      |
|                                                                                                    | 31850 X                                                         |
|                                                                                                    | 18995-28307-28344                                               |
|                                                                                                    | 28439-28726 147150 🛛                                            |
|                                                                                                    | 28729-29528 29896-31368 1163745 🛛                               |
|                                                                                                    | 29529-29895 187793 (-2) X                                       |
|                                                                                                    | 31475-31532 29696 X                                             |
|                                                                                                    | 31533-31887 181760 X                                            |
|                                                                                                    | 32837-33397 287232 🛛                                            |
| 34288-3                                                                                                    | 4398 34413-36291 36641-36997 1201664 X                          |
| 41669 <b>98-400537 0219-200</b> 2                                                                               | 334346-110102840065666-41152916284116213091-4116660286          |
|                                                                                                    | 34399-34412 6781 36292-36640 178659                             |
|                                                                                                    | 3133440 X                                                       |
|                                                                                                    | 487473 🛛                                                        |
|                                                                                                    | 1021085 🛛                                                       |
|                                                                                                    | 304413 🛛                                                        |
|                                                                                                    | 573499 🛛                                                        |
|                                                                                                    |                                                                 |

ממשיך בעמוד הבא

|                                                   | טבלה  - 1המשך מהעמוד הקודם |                |
|---------------------------------------------------|----------------------------|----------------|
| 3i f0046910.jpg 3j f0094846.jpg                   | 94846-95628 95630-96653    | 0 0 924877     |
| 3e f0045964_Statements_of_Financial_Condition.doc | 45964-46103 46910-94836    | 71680 24538540 |
|                                                   |                            | Π              |

## 18.4זיהוי פלילי: כתיבת חוסמים

ניתן לשנות את התוכן של דיסק על ידי חיבורו למחשב:

•מנהל התקן LVMיסנכרן שני אמצעי אחסון דמויי RAID1אם הם לא מסונכרנים

Linux Raid ו-Fake Raid יגם יסנכרנו מחדש את הדיסקים אם הם לא מסונכרנים

•הרכבה אוטומטית של מערכת הקבצים תשנה את תאריך ההרכבה האחרון ואת ספירת ההרכבה

ext3 ו-ext4 יישחקו את היומן אם מערכת הקבצים מלוכלכת.

•מערכת הקבצים NTFSעשויה לנסות לבצע או להחזיר עסקאות שלא הסתיימו, ו/או לשנות דגלים ב-עוצמת הקול כדי לסמן אותו כ"בשימוש".

•מערכת ההפעלה תעדכן את זמן הגישה לכל קובץ שניגשת אליו

Windows •עשוי ליצור תיקיות נסתרות עבור סל המיחזור או תצורת החומרה השמורה

•זיהומים וירוסים או תוכנות זדוניות במערכת המשמשת לניתוח עלולים לנסות להדביק את הדיסק הנבדק.

•הוספה אוטומטית לאינדקס של הקבצים עשויה ליצור קבצים חדשים בדיסק

בקרי דיסקים משפטיים או חוסמי כתיבה בחומרה קשורים לרוב לתהליך של יצירת תמונת דיסק, או רכישה, במהלך ניתוח משפטי. השימוש בהם הוא כדי למנוע שינוי לא מכוון של ראיות. הגנה על כונן ראיות מפני כתיבה במהלך החקירה חשובה גם כדי להתמודד עם האשמות פוטנציאליות לפיהן תוכן הכונן השתנה במהלך החקירה. כמובן שניתן לטעון זאת בכל מקרה, אך בהיעדר טכנולוגיה להגנה על כונן מפני כתיבה, אין דרך להפריך טענה כזו.

חוסם כתיבה בחומרה מונע שינויים מהמחשב אך אינו מונע מהדיסק לשנות את עצמו (כלומר עדכוני סטטוס SMARTבאזור השירות בכל פעם שהמכשיר מופעל.). זה נשאר הפתרון הטוב ביותר למניעת שינויים מקריים.

ללא חוסם כתיבה בחומרה, עדיין ניתן להפחית את הסיכונים של שינויים מקריים. שימוש במחשב לינוקס ללא ממשק גרפי וללא הרכבה אוטומטית עשוי להיחשב כפתרון מספיק טוב.

תחת לינוקס, ניתן להשתמש blockdev-באו hdparm כדי להעביר דיסק לקריאה בלבד:

dev/sdb hdparm -r1 /dev/sdb blockdev --setro /

בפועל, זה לא עובד! TestDiskיפתח את המכשירים האלה בקריאה-כתיבה.

מכשיר Loopbackהוא חלופה בטוחה יותר:

dev/loop0 /dev/sdb testdisk /dev/loop0 losetup -r /

בדרך זו TestDiskנאלץ לפתוח את המכשיר לקריאה בלבד.

ניתן להשתמש Loopback-בגם לטעינת מערכת קבצים בקריאה בלבד:

p1 mount -o ro /dev/loop0p1 /mnt/p1 sdb partprobe /dev/loop0 mkdir /mnt/ losetup -r /dev/loop0 /dev/

בעבודה עם תמונת דיסק (קובץ dmgאו (mac, תחת naw/dd) געשרית בלבד אפשרית

dd.ריאה בלבד.hdiutil attach -nomount -noverify -

אפשר גם גישת כתיבה ללא שינוי בקובץ המקורי, השינויים יאוחסנו בקובץ צל

hdiutil attach -nomount -shadow /path/to/image\_shadow\_file /path/to/image\_file

פֶּרֶק

תֵשַׁע עֶשׂרֵה

# LINUX / MACOS / BSD COMMAND LINE

שורת הפקודה היא ממשק טקסט למחשב / NASשלך. זה מכונה לעתים קרובות מעטפת, מסוף, קונסולה, הנחיה. מדריך קצר זה ייתן לך כמה פקודות ומושגים בסיסיים.

## 19.1הפעלת מסוף

כדי לפתוח טרמינל

•אם המחשב שלך באמת מריץ לינוקס עם ממשקים גרפיים של :

בחר "פעילויות" בצד שמאל למעלה-

-בהנחיה "הקלד לחיפוש", הקלד מסוף

-לחץ על סמל "טרמינל".

•אם במחשב שלך פועל macox

-הקש Command+Spaceוהקלד Terminal ולחץ על מקש.

הפעל באפליקציית טרמינל-

ssh אם במחשב שלך פועל Windows וברצונך להתחבר ל-SAN שלך באמצעות.

-השתמש בלקוח Putty-

יאם במחשב שלך פועל Linux או Einux אם במחשב שלך פועל או אם במחשב שלך פועל צאמצעות אם במחשב שלך איז איז איז איז א

-הקש Command+Spaceוהקלד Terminal ולחץ על מקש.

הפעל באפליקציית טרמינל-

(החלף את השורש במידת הצורך ואת PI-192.168.0.1 –(החלף את השורש במידת הצורך ואת Ssh root@192.168.0.1

### 19.2משתמשים

משתמש השורש הוא משתמש הרשאות ברירת המחדל. בדרך כלל, ההנחיה הטרמינל מסתיימת ב-'#' עבור 's'-uroot' משתמש השורש ה המשתמשים האחרים. כדי לבדוק את המשתמש הנוכחי, השתמש ב-di. כדי להפוך לשורש מחשבון משתמש, אתה יכול לנסות

.ייתכן שתתבקש להזין את סיסמת המשתמש שלך. sudo -s

. su - ייתכן שיהיה עליך להקליד את סיסמת השורש.

לא יהיה הד בעת הקלדת הסיסמה.

# 19.3 מערכת קבצים

•שמות קבצים, נתיבים ופקודות הם תלויי רישיות. אתה צריך לכבד את ABC-ההעליון וה-cba התחתון

מקרים.

•כל הקבצים הנגישים במערכת Unix מסודרים בעץ אחד גדול, היררכיית הקבצים, המושרשים ב- /. •למשתמש השורש

יש גישה לכל קבצים, ספריות ופקוּדות1

•פקודת mount-המשמשת לצרף את מערכת הקבצים שנמצאת במכשיר כלשהו לעץ הקבצים הגדול.

ילעומת זאת, הפקודה umountתנתק אותו שוב.

•בעת שימוש בממשק גרפי, ניתן לבצע פעולות ו-umount-על ידי כמה לחיצות עכבר על הסמלים המייצג את המכשיר.

•בעת שימוש בשורת הפקודה, נדרשות הרשאות שורש.

ינקודת ההרכבה היא שם הספרייה שבה מחובר המכשיר. לפי המוסכמה, זה בדרך כלל ב- / mnt, /media/או /.run/media

### 19.4פקודות

כd directory\_name: שנה את הספרייה הנוכחית

יהדפס ספריית עבודה pwd:

(קבצים שמתחילים בנקודה אינם רשומים כברירת מחדל) וls:

.testdisk\_static הפעל את התוכנית /testdisk\_static. •הפעל את התוכנית.

testdisk: •הפעל testdisk אם הפקודה נמצאת ,PATH. ברשימה של ספריות. זה לא ינסה להפעיל שם מתוכנת testdiskבספרייה הנכונה.

1

<sup>(</sup>MLS). . גישת שורש עשויה להיות מוגבלת על ידי בקרת גישה מבוססת תפקידים, (RBAC), אבטחה מרובת רמות.